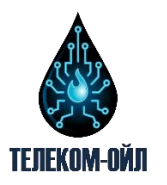

Общество с ограниченной ответственностью «Телеком-Ойл» 617000, Пермский край, г Нытва, ул. Буденного, д. 37, офис 1 E-mail: info@telecom-oil.ru ОКПО 77829482, ОГРН 1215900018773, ИНН 5981009280

# Инструкция пользователя демонстрационной версии SCADA системы «Телеком-Ойл»

Пермь 2021

### Для доступа в систему необходимо в браузере (Google Chrome) пройти по ссылке - <u>http://scada.telecom-oil.ru/</u>

После перехода появится окно авторизации:

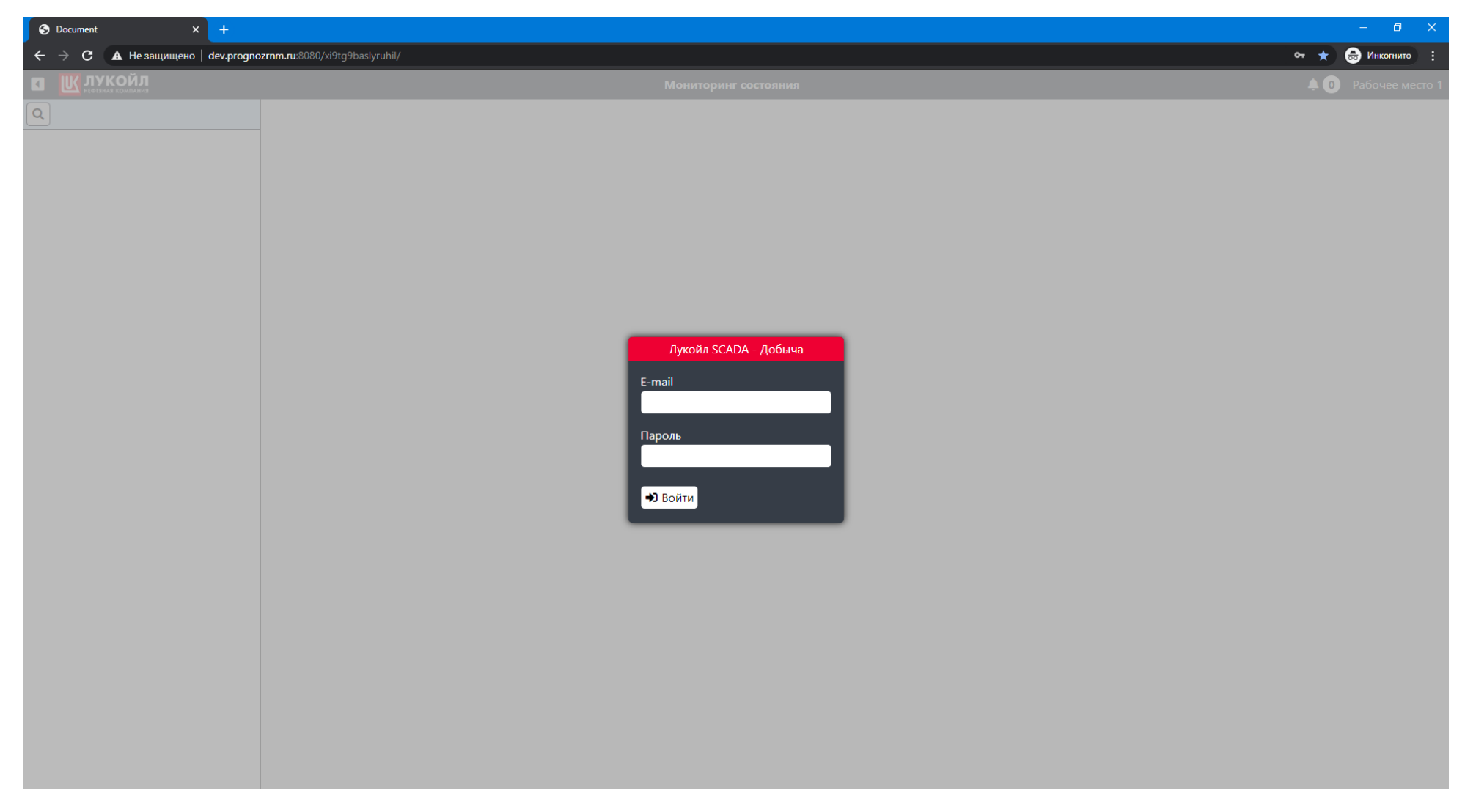

#### В окне авторизации вводим данные для входа в систему

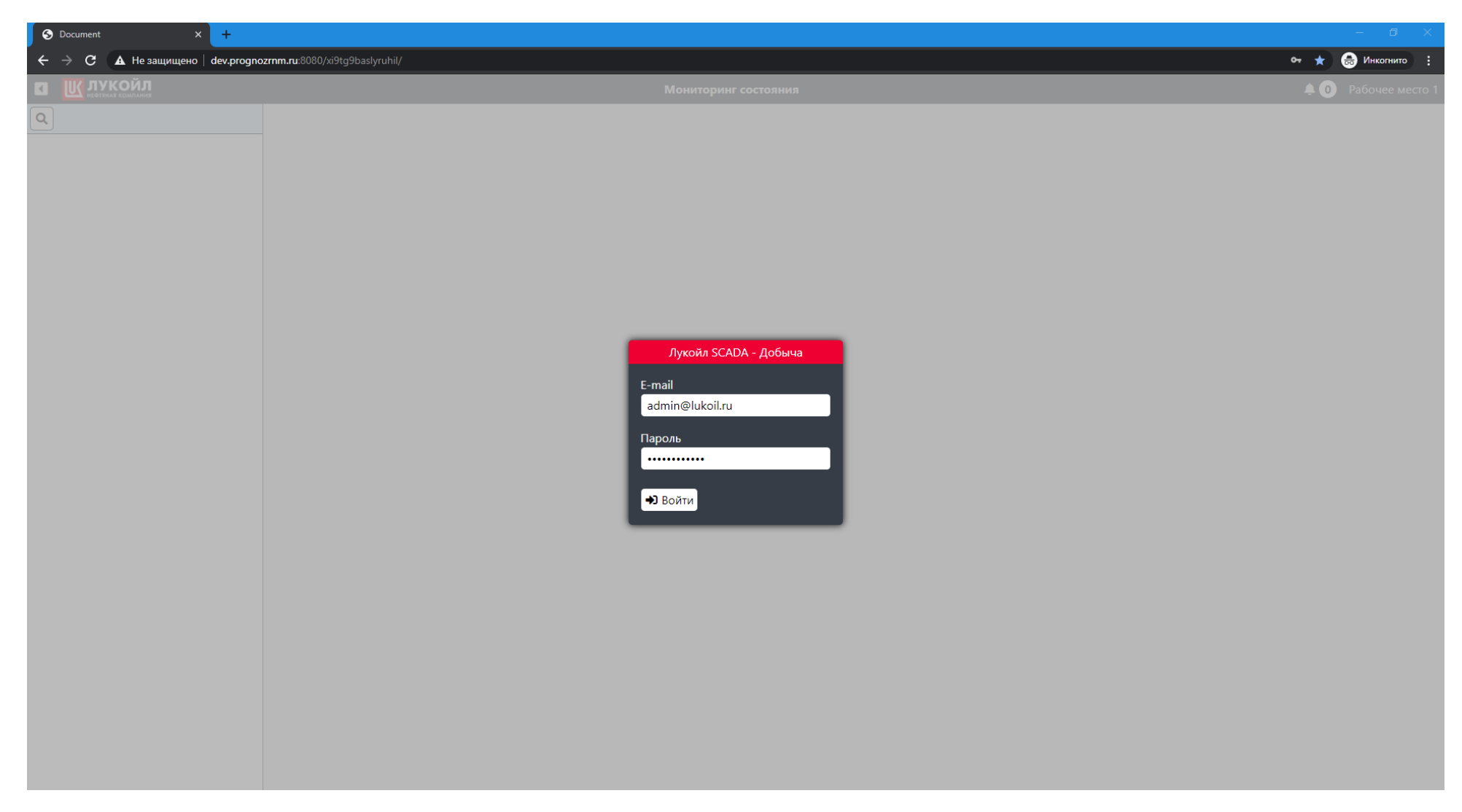

Водим информацию и нажимаем кнопку "Войти"

После авторизации мы переходим в основную рабочую область системы:

| S Document X +                                                                                                    | - 0 X                                          |
|----------------------------------------------------------------------------------------------------|------------------------------------------------|
| igstarrow igstarrow igstarr | пт.пи:8080/xi9tg9baslyruhil/ 🗠 🖈 😞 Инкопнито 🚦 |
| <b>П Ш ЛУКОЙЛ</b><br>нефіяная компания                                                                                                    | Мониторинг состояния 🐥 💿 Рабочее место 1       |
| ٩                                                                                                    |                                                |
| Раздел Источники данных                                                                                                    |                                                |
| Раздел Пользователи                                                                                                    |                                                |
| ▶ ЦДНГ 1                                                                                                    |                                                |
| ▶ ЦДНГ 6                                                                                                    |                                                |
|                                                                                                    |                                                |
|                                                                                                    |                                                |
|                                                                                                    |                                                |
|                                                                                                    |                                                |
|                                                                                                    |                                                |
|                                                                                                    |                                                |
|                                                                                                    |                                                |
|                                                                                                    |                                                |
|                                                                                                    |                                                |
|                                                                                                    |                                                |
|                                                                                                    |                                                |
|                                                                                                    |                                                |
|                                                                                                    |                                                |
|                                                                                                    |                                                |
|                                                                                                    |                                                |
|                                                                                                    |                                                |
|                                                                                                    |                                                |
|                                                                                                    |                                                |
|                                                                                                    |                                                |
|                                                                                                    |                                                |
|                                                                                                    |                                                |
|                                                                                                    |                                                |
|                                                                                                    |                                                |
|                                                                                                    |                                                |
|                                                                                                    |                                                |
|                                                                                                    |                                                |
|                                                                                                    |                                                |
|                                                                                                    |                                                |
|                                                                                                    |                                                |
|                                                                                                    |                                                |
|                                                                                                    |                                                |

В левой части экрана представлено дерево объектов, выберем ЦДНГ-1 и нажмем на него:

После перехода в ЦДНГ-1 на основной области отображается карта ЦДНГ и объекты, находящиеся на нем:

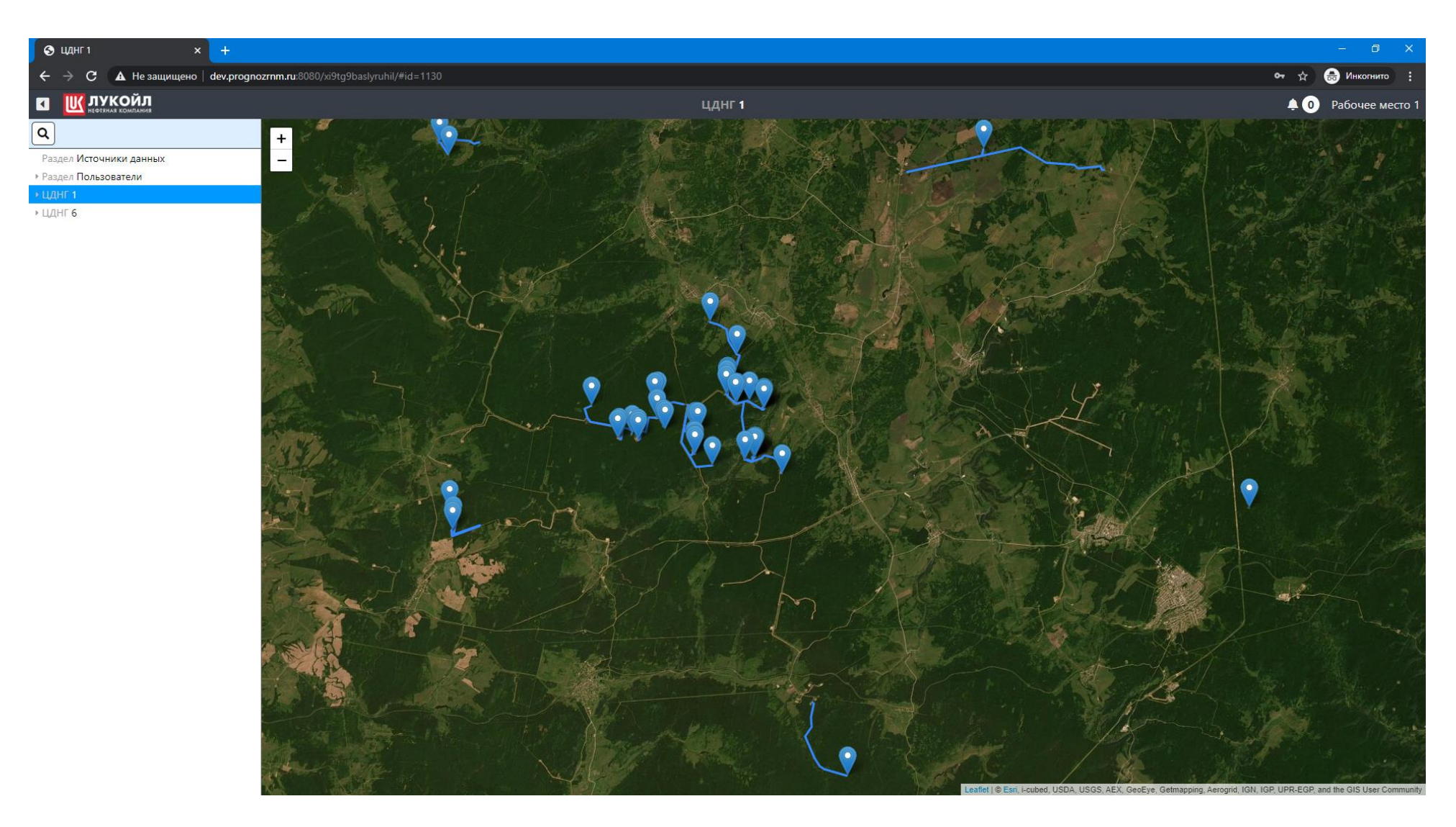

Для просмотра объектов, входящих в ЦДНГ, необходимо нажать на символ ▲ около выделенного цеха, для раскрытия дерева объектов:

В дереве объектов в левой части экрана можно увидеть месторождения входящие в ЦДНГ-1:

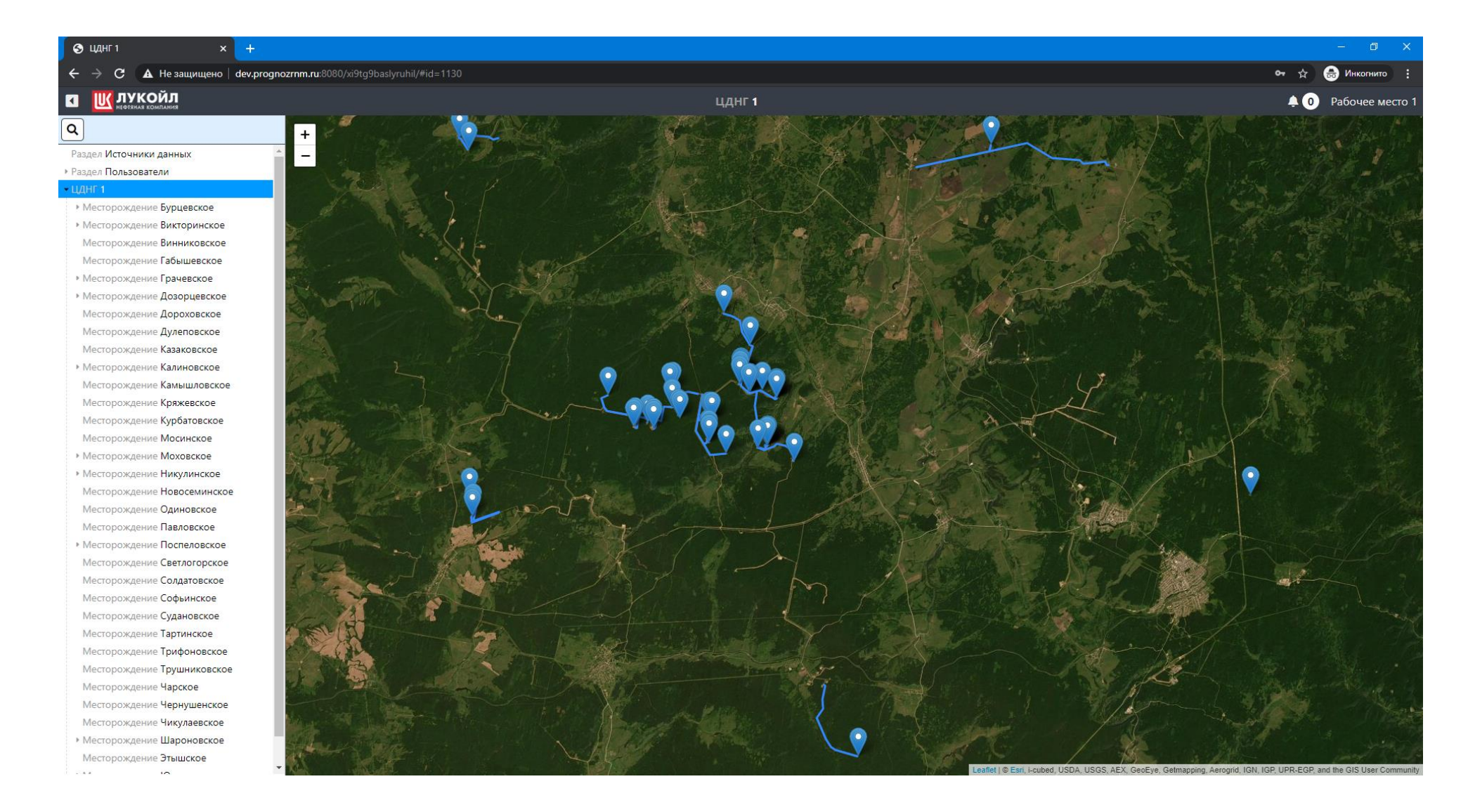

Также для поиска объектов можно воспользоваться поиском, нажав на кнопку 🖉 В левой верхней части экрана:

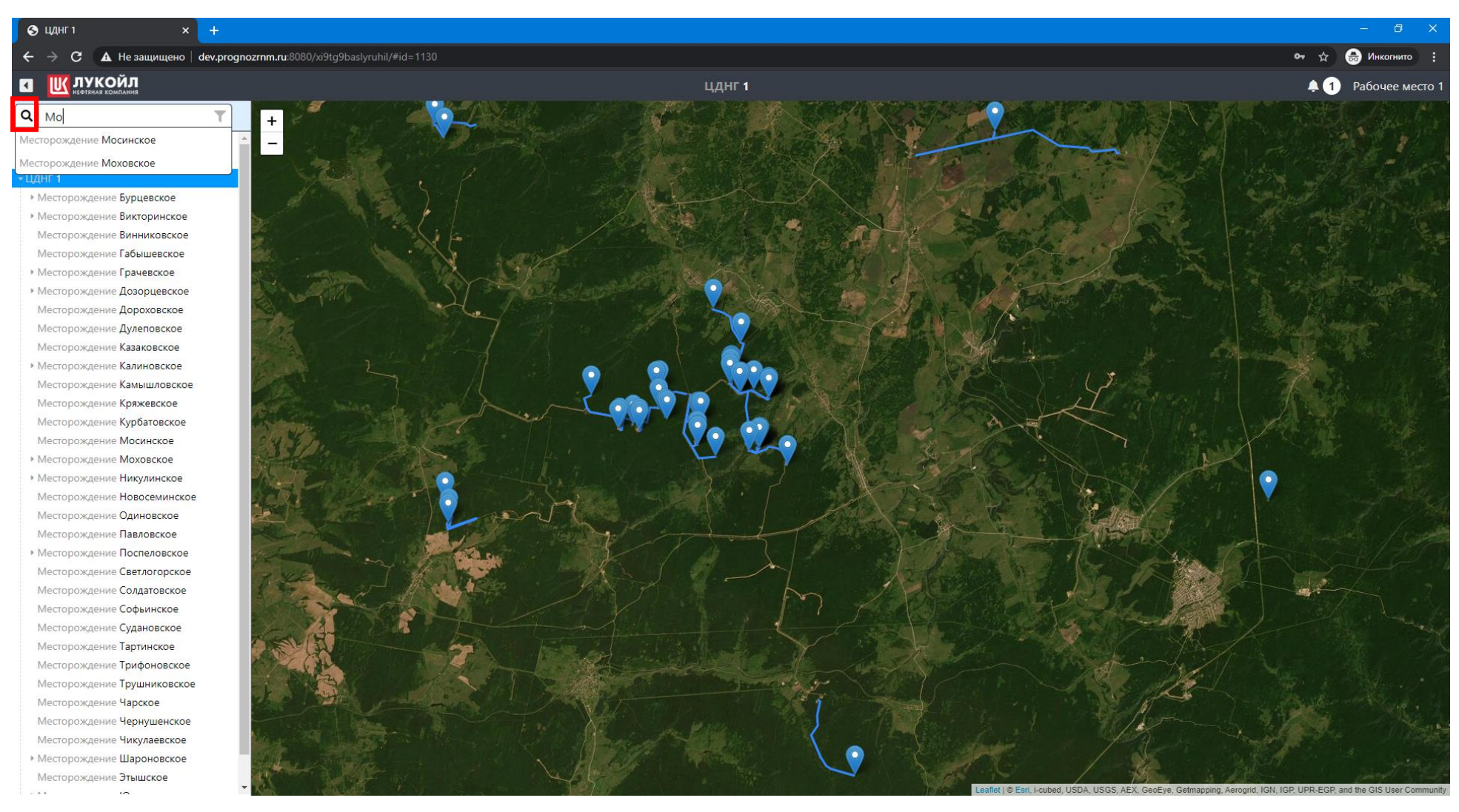

По мере заполнения строки поиска будут предложены варианты соответствующих объектов:

Совершим переход на Моховское месторождение кликнув на него левой кнопкой мыши в предложенном варианте поиска:

В Моховском месторождении нам представлена карта месторождения с технологическими объектами, которые находятся на нем:

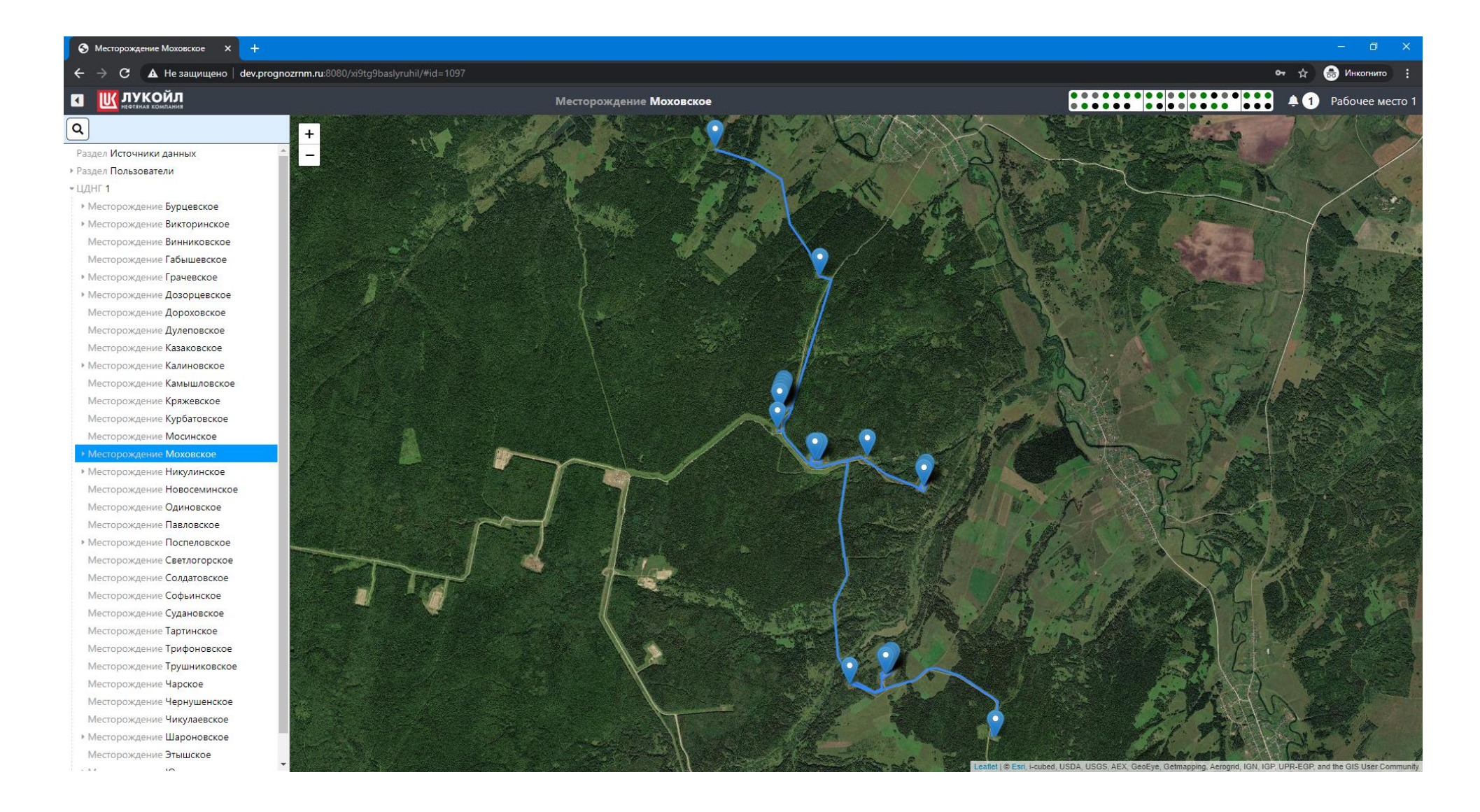

Для просмотра объектов, входящих в Моховском месторождении, необходимо нажать на символ **А** около выделенного месторождения, для раскрытия дерева объектов:

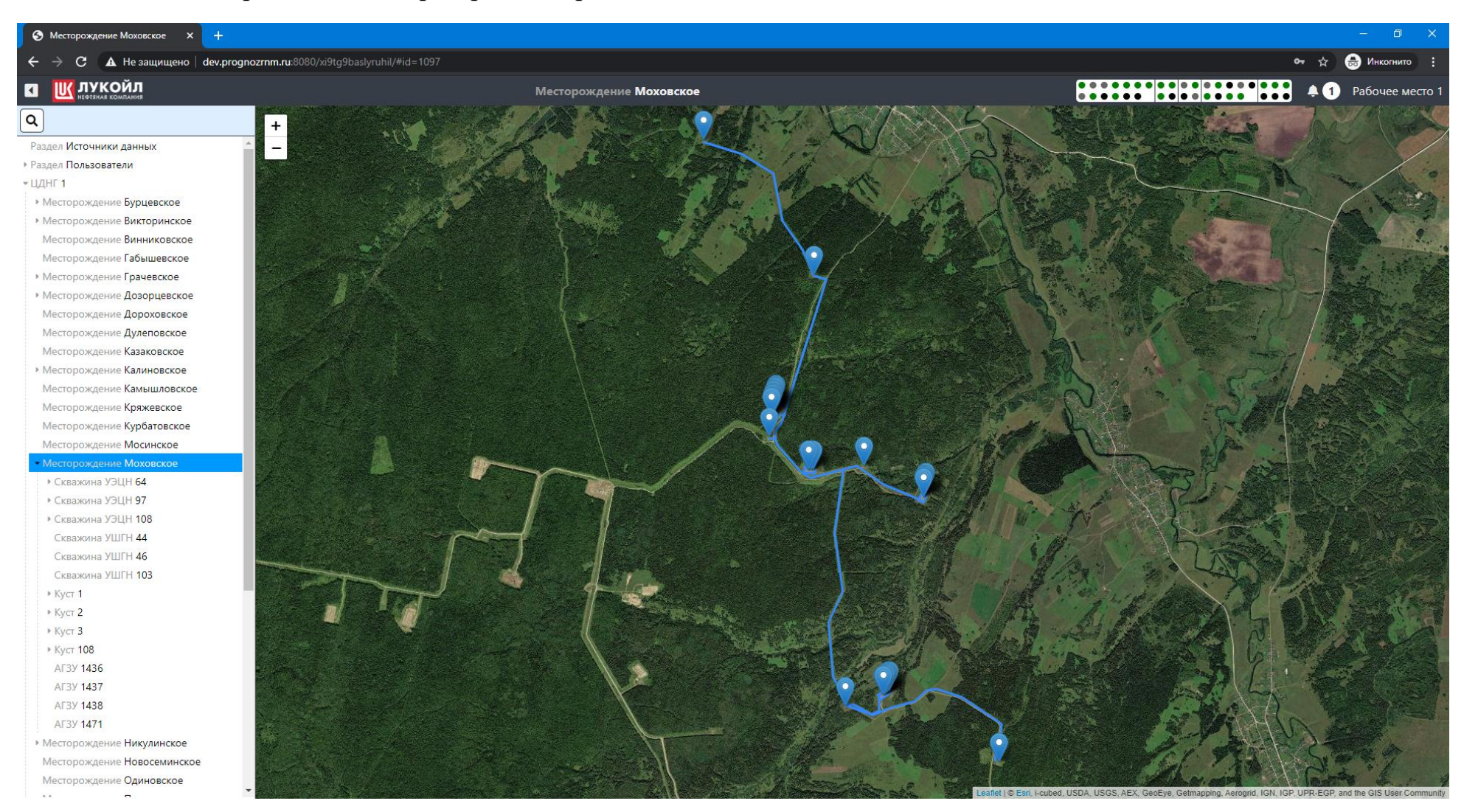

Также для перехода к технологическому объекту (такому как скважина) можно использовать интерактивную карту, нажав на объект на карте:

После нажатия появляется информация об объекте, чтобы на него перейти следует нажать на название объекта в появившемся окне:

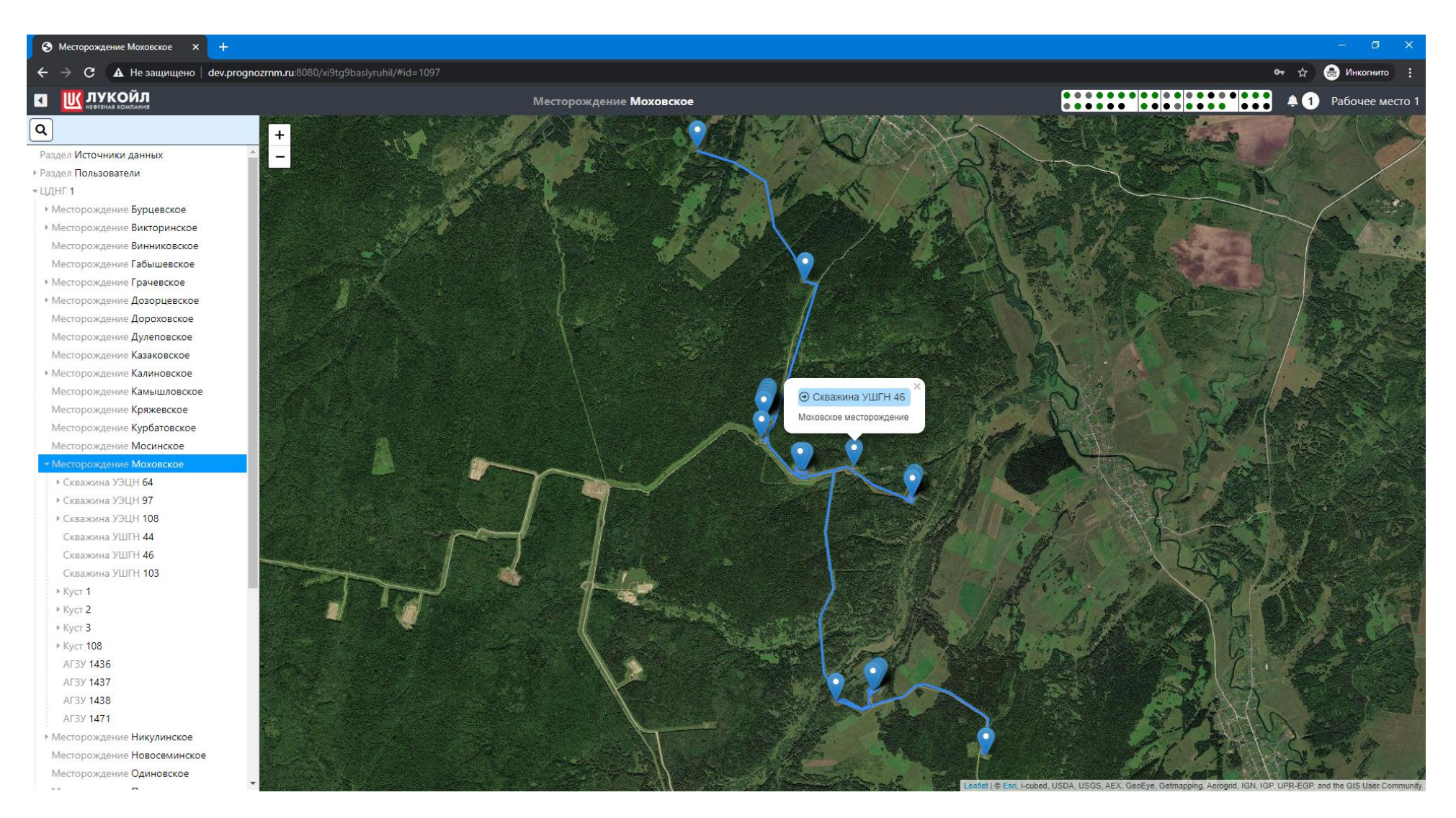

#### 🕤 Куст 1 × + 🚓 Инкогнито 🛛 🗚 Не защищено 🛛 dev.prognozrnm.ru:8080/xi9tg9baslyruhil/#id=1098 С 🔣 ЛУКОЙЛ ◀ 🔔 1 Рабочее место Куст 1 Q • мест. Моховское Месторождение Викторинское Неф. скв. № 202 Неф. скв. № 203 Неф. скв. № 304 Неф. скв. № 200 Неф. скв. № 314 Месторождение Винниковское Рлин 0.900 м⊓а Рлин 0.900 м⊓а Рлин 0.900 мПа Рлин 0.700 м⊓а Рлин 0.800 МПа 67.000 % 0.000 % 0.000 % 65.000 % 62.000 % Месторождение Габышевское 200.00 Гц 0.000 Гц 0.000 Гц 51.000 Гц 45.700 Гц Рбуф 0.830 МПа Рбиф 0.770 мПа Ръуф 1.210 мпа Рбиф 1.110 мПа Рбиф 1.070 м⊓а Месторождение Грачевское Рзатр 0.600 мПа Рзатр 0.900 мПа Рзатр 0.900 мПа Рзатр 1.200 м⊓а Рзатр 0.700 мПа Месторождение Дозорцевское 28.550 Атм Pnp 26.470 ATM Рпр 0.000 ATM Pnp 0.000 ATM Pnp 16.990 ATM Месторождение Дороховское Месторождение Дулеповское Месторождение Казаковское Месторождение Калиновское Месторождение Камышловское Месторождение Кряжевское Месторождение Курбатовское Месторождение Мосинское Неф. скв. № 315 Неф. скв. № 405 Неф. скв. № 406 Неф. скв. № 407 Неф. скв. № 408 Месторождение Моховское 49.000 % Рлин 0.900 МПа 67.000 % Рлин 0.700 м⊓а 0.000 % Рлин 0.700 мПа 68.000 % Рлин 1.000 МПа МПа • Скважина УЭЦН 64 170.99 Гц 52.000 Гц 0.000 Гц Ръуф 0.770 м⊓а 54.950 Гц Рбуф 0.850 м⊓а Р₅уф 1.270 м⊓а Р₅уф 1.290 м⊓а МПа • Скважина УЭЦН 97 Рбуф Рзатр 1.100 мПа Рзатр 0.900 м⊓а Рзатр 0.700 м⊓а • Скважина УЭЦН 108 Рзато 0.600 МПа МПа Рзатр 19.010 ATM 30.000 ATM 161.50 ATM 53.610 Атм Скважина УШГН 44 Pnp Pnp Pnp Pnp Атм Скважина УШГН 46 Скважина УШГН 103 • Скважина УЭЦН 200 • Скважина УЭЦН 202 • Скважина УЭЦН 203 • Скважина УЭЦН 304 • Скважина УЭЦН 314 Неф. скв. № 410 Неф. скв. № 302 Неф. скв. № 411 • Скважина УЭЦН 315 Рлин 0.500 мПа МПа МПа 61.000 % • Скважина УЭЦН 405 58.000 Fu Рбуф 1.160 МПа Рзатр МПа Рзатр МПа • Скважина УЭЦН 406 Рзатр 0.600 мПа • Скважина УЭЦН 407 49.990 ATM Скважина УЭЦН 408 • Скважина УЭЦН 410 Скважина УШГН 302 Скважина УШГН 411 Скважина ППД 201н

Рассмотрим технологические объекты, начнем с куста. В дереве объектов выберем Куст 1:

На Кусте 1 представлены нефтяные скважины нескольких типов, а также АГЗУ. По каждому объекту выведены наиболее значимые собираемые параметры.

Перейдем к скважине, выберем на мнемосхеме Неф. скв. №314 нажав на нее:

На мнемосхеме скважины УЭЦН 314 мы видим собираемые параметры с полевого оборудования данной скважины:

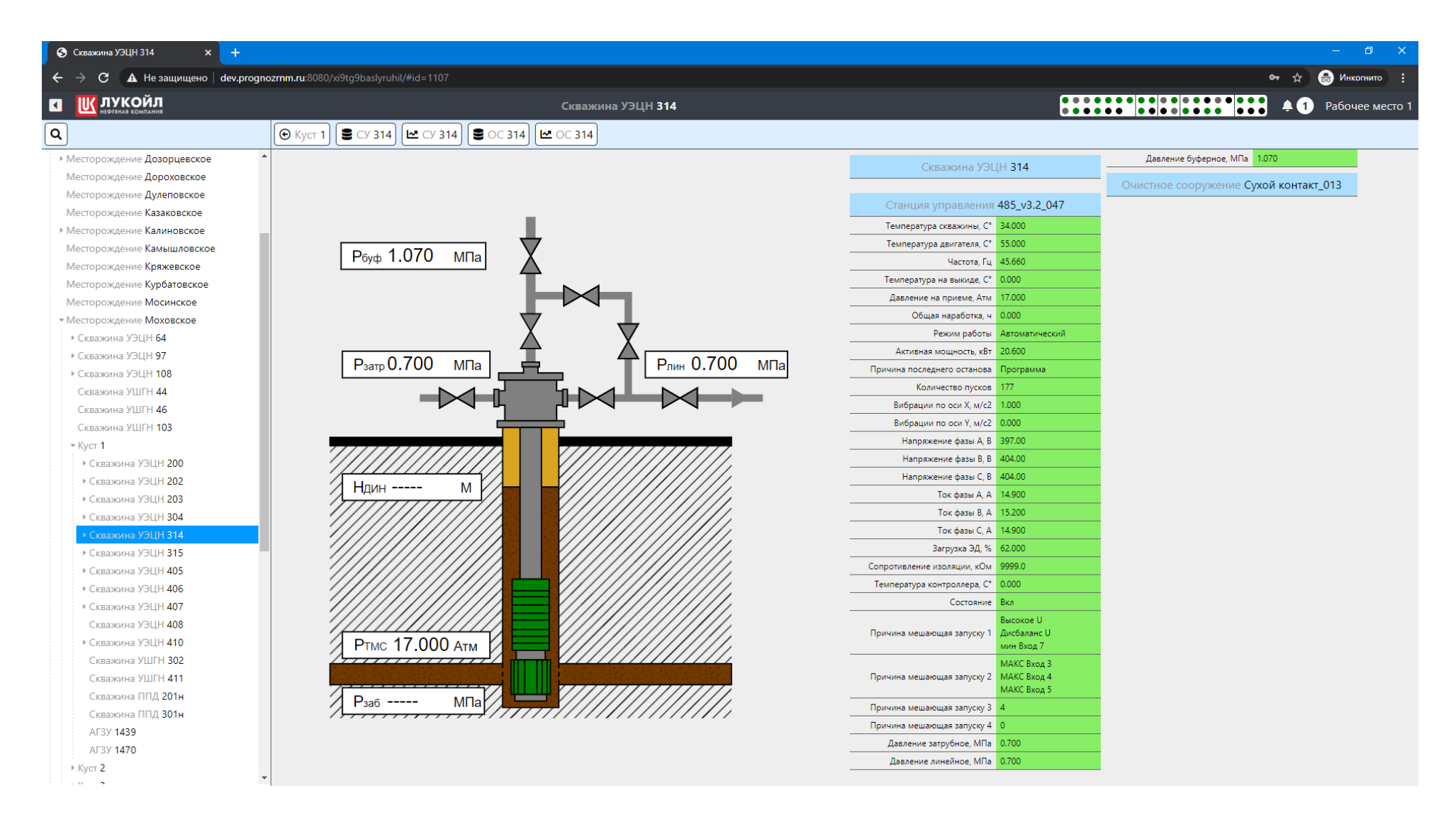

Для просмотра сводной таблицы по собираемым параметрам необходимо нажать на соответствующую кнопку:

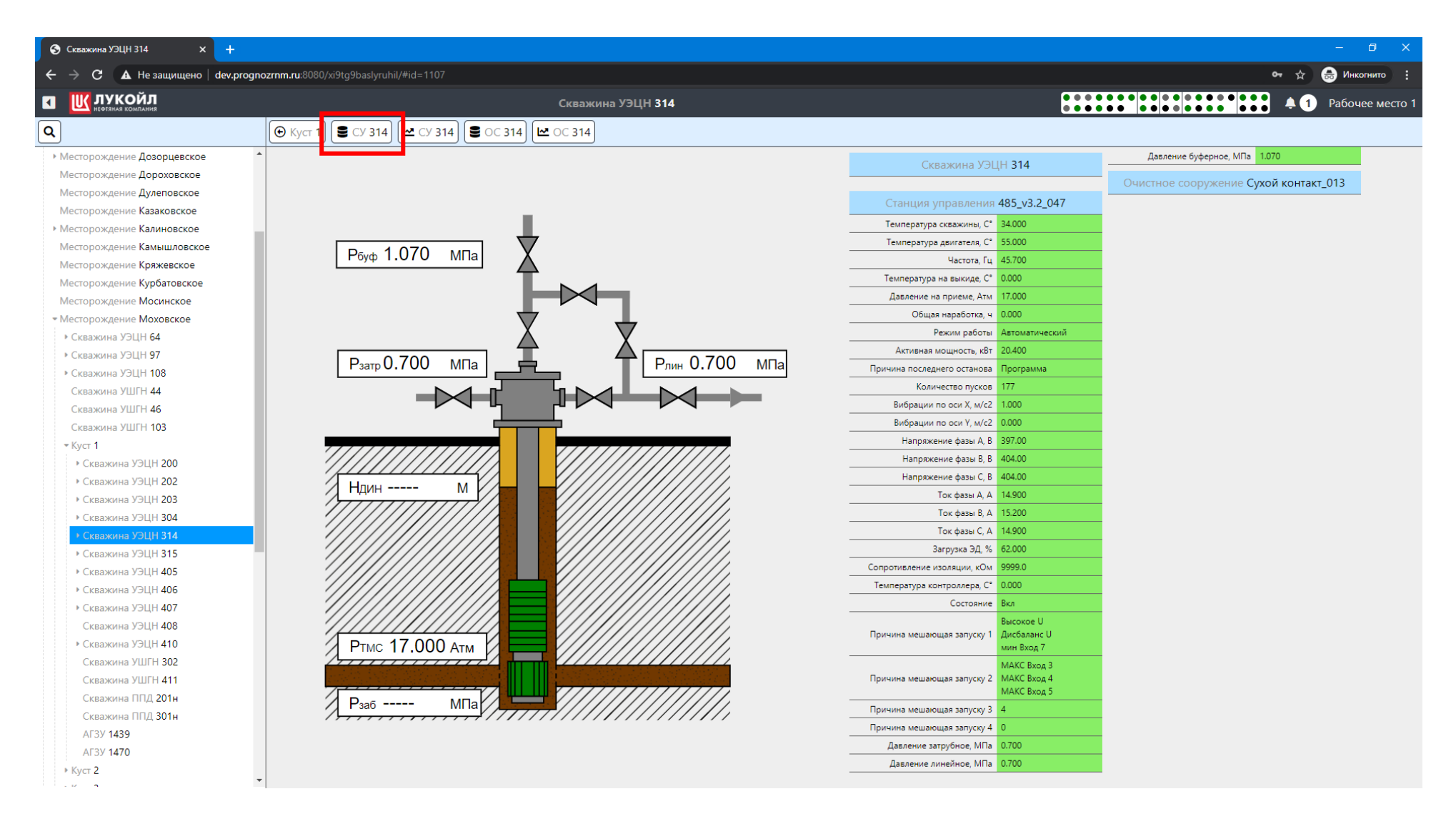

## После нажатия мы видим собираемые параметры в табличном виде с обновлением в реальном времени:

| S Станция управления 485_v3.2_0 × +                                                                 |                        |                  |               |             |               |                    |                 |                |               |                                    |            |             |                | -          | o x         |
|----------------------------------------------------------------------------------------------------|------------------------|------------------|---------------|-------------|---------------|--------------------|-----------------|----------------|---------------|------------------------------------|------------|-------------|----------------|------------|-------------|
| $igodoldsymbol{\epsilon}  ightarrow igodoldsymbol{C} igodoldsymbol{\Delta}$ Не защищено   dev.progn | ozrnm.ru:808           | 80/xi9tg9baslyrı |               |             |               |                    |                 |                |               |                                    |            |             | 0 <del>.</del> | 🕁 🔒 Ин     | когнито :   |
| 🖬 🔣 ЛУКОЙЛ                                                                                          |                        |                  |               |             | Станция упра  | авления <b>485</b> | _v3.2_047       |                |               |                                    |            |             |                | 🌲 🚹 Рабо   | чее место 1 |
|                                                                                                    | 🕞 эцн                  | 314 начало       | ад.мм.гггг    |             | : 0 K         | онец: дд.мм        | 1.rrrr <b>أ</b> | <b>1</b> : 0 0 | Токазать      | <u> </u>                           |            |             |                |            |             |
| <ul> <li>Месторождение Дозорцевское</li> </ul>                                                      | Время                  | Температура      | Температура   | Частота, Гц | Температура   | Давление на        | Общая           | Режим работы   | Активная      | Причина последнего останова        | Количество | Вибрации по | Вибрации по    | Напряжение | Напряжени   |
| Месторождение Дороховское                                                                           |                        | скважины, С°     | двигателя, С° |             | на выкиде, С° | приеме, Атм        | наработка, ч    |                | мощность, кВт |                                    | пусков     | оси Х, м/с2 | оси Ү, м/с2    | фазы А, В  | фазы В, В   |
| Месторождение Дулеповское                                                                           | 02 12 2020             |                  |               |             |               |                    |                 |                |               |                                    |            |             |                |            |             |
| Месторождение Казаковское                                                                           | 17:35:21               | нет данных       | нет данных    | нет данных  | нет данных    | нет данных         | нет данных      | нет данных     | нет данных    | нет данных                         | нет данных | нет данных  | нет данных     | нет данных | нет даннь   |
| <ul> <li>Месторождение Калиновское</li> </ul>                                                       | 08.02.2021             | 34.000           | 55.000        | 45.600      | 0.000         | 16.970             | 0.000           | Автоматический | 20.400        | Программа (периодический           | 177        | 1.000       | 0.000          | 397.00     | 399.        |
| Месторождение Камышловское                                                                          | 09:09:34               |                  |               |             |               |                    |                 |                |               | режим)                             |            |             |                |            |             |
| Месторождение Кряжевское                                                                            |                        |                  |               |             |               |                    |                 |                |               |                                    |            |             |                |            |             |
| Месторождение Курбатовское                                                                          |                        |                  |               |             |               |                    |                 |                |               |                                    |            |             |                |            |             |
| Месторождение <b>Мосинское</b>                                                                      |                        |                  |               |             |               |                    |                 |                |               |                                    |            |             |                |            |             |
| <ul> <li>Месторождение Моховское</li> </ul>                                                         |                        |                  |               |             |               |                    |                 |                |               |                                    |            |             |                |            |             |
| Скважина УЭЦН 64                                                                                    | 08.02.2021             | 34.000           | 55.000        | 45.560      | 0.000         | 16.970             | 0.000           | Автоматический | 20.400        | Программа (периодический           | 177        | 1.000       | 0.000          | 394.00     | 397.        |
| Скважина УЭЦН 97                                                                                    | 09:10:01               |                  |               |             |               |                    |                 |                |               | режим)                             |            |             |                |            |             |
| Скважина УЭЦН 108                                                                                   |                        |                  |               |             |               |                    |                 |                |               |                                    |            |             |                |            |             |
| Скважина УШГН 44                                                                                    |                        |                  |               |             |               |                    |                 |                |               |                                    |            |             |                |            |             |
| Скважина УШГН 46                                                                                    |                        |                  |               |             |               |                    |                 |                |               |                                    |            |             |                |            |             |
| Скважина УШГН 103                                                                                   |                        |                  |               |             |               |                    |                 |                |               |                                    |            |             |                |            |             |
| ≂ Куст 1                                                                                            | 08.02.2021             | 34.000           | 55.000        | 45.600      | 0.000         | 16.980             | 0.000           | Автоматический | 20.600        | Программа (периодический           | 177        | 1.000       | 0.000          | 396.00     | 399.        |
| Скважина УЭЦН 200                                                                                   | 09:10:13               |                  |               |             |               |                    |                 |                |               | режим)                             |            |             |                |            |             |
| Скважина УЭЦН 202                                                                                   |                        |                  |               |             |               |                    |                 |                |               |                                    |            |             |                |            |             |
| Скважина УЭЦН 203                                                                                   |                        |                  |               |             |               |                    |                 |                |               |                                    |            |             |                |            |             |
| Скважина УЭЦН 304                                                                                   |                        |                  |               |             |               |                    |                 |                |               |                                    |            |             |                |            |             |
| <ul> <li>Скважина УЭЦН 314</li> </ul>                                                               |                        |                  |               |             |               |                    |                 |                |               |                                    |            |             |                |            |             |
| Станция управления<br>485_v3.2_047                                                                  | 08.02.2021<br>09:10:56 | 34.000           | 55.000        | 45.600      | 0.000         | 16.990             | 0.000           | Автоматический | 20.400        | Программа (периодический<br>режим) | 177        | 1.000       | 0.000          | 396.00     | 399.        |
| Очистное сооружение Сухой                                                                           |                        |                  |               |             |               |                    |                 |                |               |                                    |            |             |                |            |             |
| контакт_013                                                                                         |                        |                  |               |             |               |                    |                 |                |               |                                    |            |             |                |            |             |
| Скважина УЭЦН 315                                                                                   |                        |                  |               |             |               |                    |                 |                |               |                                    |            |             |                |            |             |
| Скважина УЭЦН 405                                                                                   |                        |                  |               |             |               |                    |                 |                |               |                                    |            |             |                |            |             |
| Скважина УЭЦН 406                                                                                   | 00.02.2021             | 24.000           | EE 000        | 45.600      | 0.000         | 16.000             | 0.000           | A              | 20,400        | D                                  | 177        | 1 000       | 0.000          | 204.00     | 207         |
| Скважина УЭЦН 407                                                                                   | 09:11:23               | 54.000           | 55.000        | 45.000      | 0.000         | 10.990             | 0.000           | Автоматическии | 20.400        | режим)                             | 1//        | 1.000       | 0.000          | 594.00     | 597.        |
| Скважина УЭЦН 408                                                                                   |                        |                  |               |             |               |                    |                 |                |               |                                    |            |             |                |            |             |
| ▶ Скважина УЭЦН 410                                                                                 |                        |                  |               |             |               |                    |                 |                |               |                                    |            |             |                |            |             |
| Скважина УШГН 302                                                                                   |                        |                  |               |             |               |                    |                 |                |               |                                    |            |             |                |            |             |
| Скважина УШГН 411                                                                                   |                        |                  |               |             |               |                    |                 |                |               |                                    |            |             |                |            |             |
| Скважина ППД 201н                                                                                   | 00.00.000              | 24,000           | FF 000        | 45.000      | 0.000         | 46.000             | 0.000           |                | 20.000        |                                    |            | 4.000       | 0.000          | 200.00     | 202         |
| Скважина ППД 301н                                                                                   |                        |                  |               |             |               |                    |                 |                |               |                                    |            |             |                |            | +           |

Для просмотра архивных значений необходимо задать диапазон даты с какого момента необходимо выборка:

| Э Станция управления 485_у3.2.0 х +                                                                                                    |                        |                             |                                                   |                                                                                                    |                       |                            |                       |                  |                           |                                    |                      |                            |                            |                         |                        |
|----------------------------------------------------------------------------------------------------|------------------------|-----------------------------|---------------------------------------------------|----------------------------------------------------------------------------------------------------|-----------------------|----------------------------|-----------------------|------------------|---------------------------|------------------------------------|----------------------|----------------------------|----------------------------|-------------------------|------------------------|
| igstarrow igstarrow igstarr | nozrnm.ru:808          | 30/xi9tg9baslyru            |                                                   |                                                                                                    |                       |                            |                       |                  |                           |                                    |                      |                            | 0 <del>.</del>             | 🕁 🔒 Инк                 | когнито                |
|                                                                                                    |                        |                             |                                                   | Ст                                                                                                    | анция упр             | авления <b>485</b>         | _v3.2_047             |                  |                           |                                    |                      |                            |                            | 🌢 🚺 Рабоч               | нее место 1            |
| ٩                                                                                                    | 🕞 эцн                  | 314 начало:                 | . дд.мм.гггг                                      | <b>–</b>                                                                                                    | 0                     | онец: дд.мм                | 1.rrr Č               | 1: © <b>(⊘</b> г | Показать                  |                                    |                      |                            |                            |                         |                        |
| <ul> <li>Месторождение Дозорцевское</li> <li>Месторождение Дороховское</li> </ul>                                                                                                    | Время                  | Температура<br>скважины, С° | Февраль 202<br>Пн Вт Ср                           | 1т ↑ ↓<br>чтПтСбВ                                                                                                    | іература<br>ыкиде, С° | Давление на<br>приеме, Атм | Общая<br>наработка, ч | Режим работы     | Активная<br>мощность, кВт | Причина последнего останова        | Количество<br>пусков | Вибрации по<br>оси X, м/c2 | Вибрации по<br>оси Y, м/c2 | Напряжение<br>фазы А, В | Напряжени<br>фазы B, B |
| месторождение дулеповское<br>Месторождение Казаковское                                                                                                    | 03.12.2020             | нет данных                  | 1 2 3                                             | 4 5 6 7                                                                                                    | г данных              | нет данных                 | нет данных            | нет данных       | нет данных                | нет данных                         | нет данных           | нет данных                 | нет данных                 | нет данных              | нет даннь              |
| <ul> <li>Месторождение Калиновское<br/>Месторождение Камышловское<br/>Месторождение Кряжевское<br/>Месторождение Курбатовское<br/>Месторождение Мосинское</li> <li>Месторождение Моховское</li> </ul>                                                                                                    | 08.02.2021<br>09:09:34 | 34.000                      | 8 9 10<br>15 16 17<br>22 23 24<br>1 2 3<br>8 9 10 | 11         12         13         1           18         19         20         2           25         26         27         2           4         5         6         7           11         12         13         1 | 4 0.000<br>1<br>3     | 16.970                     | 0.000                 | Автоматический   | 20.400                    | Программа (периодический<br>режим) | 177                  | 1.000                      | 0.000                      | 397.00                  | 399.                   |
| <ul> <li> Скважина УЭЦН 64</li> <li> Скважина УЭЦН 97</li> <li> Скважина УЭЦН 108</li> <li> Скважина УШГН 44</li> <li> Скважина УШГН 46</li> <li> Скважина УШГН 103</li> </ul>                                                                                                    | 08.02.2021<br>09:10:01 | 34.000                      | 1                                                 | Сегодня                                                                                                    | 0.000                 | 16.970                     | 0.000                 | Автоматический   | 20.400                    | Программа (периодический<br>режим) | 177                  | 1.000                      | 0.000                      | 394.00                  | 397.                   |
| <ul> <li>Куст 1</li> <li>Скважина УЭЦН 200</li> <li>Скважина УЭЦН 202</li> <li>Скважина УЭЦН 203</li> <li>Скважина УЭЦН 304</li> <li>Скважина УЭЦН 314</li> </ul>                                                                                                    | 08.02.2021<br>09:10:13 | 34.000                      | 55.000                                            | 45.600                                                                                                    | 0.000                 | 16.980                     | 0.000                 | Автоматический   | 20.600                    | Программа (периодический<br>режим) | 177                  | 1.000                      | 0.000                      | 396.00                  | 399.                   |
| Станция управления<br>485_v3.2_047<br>Очистное сооружение Сухой<br>контакт_013<br>* Скважина УЭЦН 315<br>* Скважина УЭЦН 405                                                                                                    | 08.02.2021<br>09:10:56 | 34.000                      | 55.000                                            | 45.600                                                                                                    | 0.000                 | 16.990                     | 0.000                 | Автоматический   | 20.400                    | Программа (периодический<br>режим) | 177                  | 1.000                      | 0.000                      | 396.00                  | 399.                   |
| <ul> <li>скважина уэцп 406</li> <li>скважина уэцН 407</li> <li>скважина уэцН 408</li> <li>скважина уэцН 410</li> <li>скважина УШГН 302</li> <li>скважина УШГН 411</li> <li>скважина ЛПД 201н</li> </ul>                                                                                                    | 08.02.2021<br>09:11:23 | 34.000                      | 55.000                                            | 45.600                                                                                                    | 0.000                 | 16.990                     | 0.000                 | Автоматический   | 20.400                    | Программа (периодический<br>режим) | 177                  | 1.000                      | 0.000                      | 394.00                  | 397.                   |
| Скважина ППД 301н                                                                                                    | • • • • • • • • •      | 24.000                      | EE 000                                            | 15 620                                                                                                    | 0.000                 | 16 000                     | 0.000                 | A                | 20 600                    | BX                                 | 177                  | 1 000                      | 0.000                      | 206.00                  | 200.                   |

Также необходимо задать время, с которого будет производится выборка (по умолчанию стоит текущее время системы):

| S Станция управления 485_v3.2_0 × +                                                                                                    |                        |                             |                              |             |                |                 |                            |                       |                |                              |                                    |                      |                            |                            | -                       | o x                    |
|----------------------------------------------------------------------------------------------------|------------------------|-----------------------------|------------------------------|-------------|----------------|-----------------|----------------------------|-----------------------|----------------|------------------------------|------------------------------------|----------------------|----------------------------|----------------------------|-------------------------|------------------------|
| $igsireleft \leftrightarrow igsireleft \mathbf{C}$ $igsireleft \mathbf{A}$ Не защищено   dev.progn                                                                                                    | ozrnm.ru:80            | 80/xi9tg9baslyrı            |                              |             |                |                 |                            |                       |                |                              |                                    |                      |                            | 0 <del>.</del>             | 🕁 😸 Инк                 | когнито :              |
| <b>М Ш ЛУКОЙЛ</b> Неотяная компания                                                                                                    |                        |                             |                              |             | Станци         | ія упра         | вления 485                 | _v3.2_047             |                |                              |                                    |                      |                            |                            | 💄 🚹 Рабоч               | чее место 1            |
| ٩                                                                                                    | 🕞 эцн                  | 314 начало                  | с дд.мм.гггг                 |             | ;              | Ок              | онец: дд.мм                | 1.FFFF                | <b>]</b> : © ] | <ul> <li>Показать</li> </ul> |                                    |                      |                            |                            |                         |                        |
| <ul> <li>Месторождение Дозорцевское</li> <li>Месторождение Дороховское</li> </ul>                                                                                                    | Время                  | Температура<br>скважины, С° | Температура<br>двигателя, С° | Частота, Гц | 09<br>10       | <b>19</b><br>20 | Давление на<br>приеме, Атм | Общая<br>наработка, ч | Режим работы   | Активная<br>мощность, кВт    | Причина последнего останова        | Количество<br>пусков | Вибрации по<br>оси X, м/с2 | Вибрации по<br>оси Y, м/c2 | Напряжение<br>фазы А, В | Напряжени<br>фазы В, В |
| Месторождение Дулеповское<br>Месторождение Казаковское                                                                                                    | 03.12.2020             | нет данных                  | нет данных                   | нет данных  | 11             | 21              | нет данных                 | нет данных            | нет данных     | х нет данных                 | нет данных                         | нет данных           | нет данных                 | нет данных                 | нет данных              | нет даннь              |
| месторождение Калиновское<br>Месторождение Калышловское<br>Месторождение Кряжевское<br>Месторождение Курбатовское<br>Месторождение Мосинское                                                            | 09:09:34               | 34.000                      | 55.000                       | 45.601      | 12<br>13<br>14 | 22<br>23<br>24  | 16.970                     | 0.000                 | Автоматическии | 20.400                       | Программа (периодическии<br>режим) | 1//                  | 1.000                      | 0.000                      | 397.00                  | 399.                   |
| <ul> <li>Месторождение Моховское</li> <li>• Скважина УЭЦН 64</li> <li>• Скважина УЭЦН 97</li> </ul>                                                                                                    | 08.02.2021<br>09:10:01 | 34.000                      | 55.000                       | 45.560      | 15             | 25<br>0.000     | 16.970                     | 0.000                 | Автоматический | 20.400                       | Программа (периодический<br>режим) | 177                  | 1.000                      | 0.000                      | 394.00                  | 397.                   |
| <ul> <li>Скважина УЭЦН 108</li> <li>Скважина УШГН 44</li> <li>Скважина УШГН 46</li> <li>Скважина УШГН 103</li> </ul>                                                                                    |                        |                             |                              |             |                |                 |                            |                       |                |                              |                                    |                      |                            |                            |                         |                        |
| <ul> <li>Куст 1</li> <li>Скважина УЭЦН 200</li> <li>Скважина УЭЦН 202</li> <li>Скважина УЭЦН 203</li> <li>Скважина УЭЦН 304</li> <li>Скважина УЭЦН 314</li> </ul>                                       | 08.02.2021<br>09:10:13 | 34.000                      | 55.000                       | 45.600      | )              | 0.000           | 16.980                     | 0.000                 | Автоматический | 20.600                       | Программа (периодический<br>режим) | 177                  | 1.000                      | 0.000                      | 396.00                  | 399.                   |
| Станция управления<br>485_v3.2_047<br>Очистное сооружение Сухой<br>контакт_013<br>• Скважина УЭЦН 315<br>• Скважина УЭЦН 405<br>• Скважина УЭЦН 405                                                     | 08.02.2021<br>09:10:56 | 34.000                      | 55.000                       | 45.600      | )              | 0.000           | 16.990                     | 0.000                 | Автоматический | 20.400                       | Программа (периодический<br>режим) | 177                  | 1.000                      | 0.000                      | 396.00                  | 399.                   |
| <ul> <li>Скважина УЭЦП 406</li> <li>Скважина УЭЦН 407</li> <li>Скважина УЭЦН 408</li> <li>Скважина УЭЦН 410</li> <li>Скважина УЭЦН 410</li> <li>Скважина УШГН 302</li> <li>Скважина УШГН 411</li> </ul> | 08.02.2021<br>09:11:23 | 34.000                      | 55.000                       | 45.600      | )              | 0.000           | 16.990                     | 0.000                 | Автоматический | 20.400                       | Программа (периодический<br>режим) | 177                  | 1.000                      | 0.000                      | 394.00                  | 397.                   |
|                                                                                                    | 00.02.2021             | 24.000                      | EE 000                       | 15 600      |                | 0.000           | 16 000                     | 0.000                 | A              | 20 600                       | nx                                 | 177                  | 1 000                      | 0.000                      | 206.00                  | 200                    |

Далее задаем конечное время выборки (по умолчанию стоит текущая дата и время) и нажимаем кнопку Показать:

| (        | Э Станция управления 485_у3.2.0 × +                                                                                                    |                           |                             |                              |             |                              |                            |                       |                 |                              |                                    |                      |                            |                            |                         |                        |
|----------|----------------------------------------------------------------------------------------------------|---------------------------|-----------------------------|------------------------------|-------------|------------------------------|----------------------------|-----------------------|-----------------|------------------------------|------------------------------------|----------------------|----------------------------|----------------------------|-------------------------|------------------------|
| <b></b>  | - 🔶 C 🔺 Не защищено   dev.progr                                                                                                    | nozrnm.ru:808             | 0/xi9tg9baslyru             |                              |             |                              |                            |                       |                 |                              |                                    |                      |                            | 0 <del>.</del>             | 🕁  👶 Инк                | огнито :               |
| •        |                                                                                                    |                           |                             |                              |             | Станция упра                 | авления <b>485</b> _       | _v3.2_047             |                 |                              | F                                  |                      |                            |                            | 💄 🚺 Рабоч               | нее место 1            |
| a        |                                                                                                    | 🕞 эцн                     | 314 начало                  | 07.02.2021                   |             | 09:20 🛇 к                    | онец: 08.02.               | .2021                 | <b>0</b> 9:20 O | <ul> <li>Показать</li> </ul> |                                    |                      |                            |                            |                         |                        |
| <u>_</u> | <ul> <li>Месторождение Дозорцевское</li> <li>Месторождение Дороховское</li> </ul>                                                                                                    | Время                     | Температура<br>скважины, С° | Температура<br>двигателя, С° | Частота, Гц | Температура<br>на выкиде, С° | Давление на<br>приеме, Атм | Общая<br>наработка, ч | Режим работы    | Активная мощность, кВт       | Причина последнего останова        | Количество<br>пусков | Вибрации по<br>оси X, м/с2 | Вибрации по<br>оси Y, м/c2 | Напряжение<br>фазы А, В | Напряжени<br>фазы В, В |
|          | Месторождение Дулеповское<br>Месторождение Казаковское                                                                                                    | 03.12.2020                | нет данных                  | нет данных                   | нет данных  | нет данных                   | нет данных                 | нет данных            | нет данн        | ных нет данных               | нет данных                         | нет данных           | нет данных                 | нет данных                 | нет данных              | нет даннь              |
|          | <ul> <li>Месторождение Калиновское</li> <li>Месторождение Камышловское</li> <li>Месторождение Кряжевское</li> <li>Месторождение Курбатовское</li> <li>Месторождение Мосинское</li> </ul>                  | 08.02.2021<br>09:09:34    | 34.000                      | 55.000                       | 45.600      | 0.000                        | 16.970                     | 0.000                 | Автоматический  | 20.400                       | Программа (периодический<br>режим) | 177                  | 1.000                      | 0.000                      | 397.00                  | 399,                   |
|          | <ul> <li>Месторождение Моховское</li> <li>Скважина УЭЦН 64</li> <li>Скважина УЭЦН 97</li> <li>Скважина УЭЦН 108</li> <li>Скважина УШГН 44</li> <li>Скважина УШГН 46</li> <li>Скважина УШГН 103</li> </ul> | 08.02.2021<br>09:10:01    | 34.000                      | 55.000                       | 45.560      | 0.000                        | 16.970                     | 0.000                 | Автоматический  | 20.400                       | Программа (периодический<br>режим) | 177                  | 1.000                      | 0.000                      | 394.00                  | 397.                   |
|          | <ul> <li>Куст 1</li> <li>Скважина УЭЦН 200</li> <li>Скважина УЭЦН 202</li> <li>Скважина УЭЦН 203</li> <li>Скважина УЭЦН 304</li> <li>Скважина УЭЦН 314</li> </ul>                                         | 08.02.2021<br>09:10:13    | 34.000                      | 55.000                       | 45.600      | 0.000                        | 16.980                     | 0.000                 | Автоматический  | 20.600                       | Программа (периодический<br>режим) | 177                  | 1.000                      | 0.000                      | 396.00                  | 399.                   |
|          | Станция управления<br>485_v3.2_047<br>Очистное сооружение Сухой<br>контакт_013<br>• Скважина УЭЦН 315<br>• Скважина УЭЦН 405                                                                              | 08.02.2021<br>09:10:56    | 34.000                      | 55.000                       | 45.600      | 0.000                        | 16.990                     | 0.000                 | Автоматический  | 20.400                       | Программа (периодический<br>режим) | 177                  | 1.000                      | 0.000                      | 396.00                  | 399.                   |
|          | <ul> <li>Скважина УЭЦН 406</li> <li>Скважина УЭЦН 407</li> <li>Скважина УЭЦН 408</li> <li>Скважина УЭЦН 410</li> <li>Скважина УЭЦН 410</li> <li>Скважина УШГН 302</li> <li>Скважина ЛПЛ 201н</li> </ul>   | 08.02.2021<br>09:11:23    | 34.000                      | 55.000                       | 45.600      | 0.000                        | 16.990                     | 0.000                 | Автоматический  | 20.400                       | Программа (периодический<br>режим) | 177                  | 1.000                      | 0.000                      | 394.00                  | 397.                   |
|          | Скважина ППД 301н                                                                                                    | • • • • • • • • • • • • • | 24.000                      | EE 000                       | 15 600      | 0.000                        | 16 000                     | 0.000                 | A               | 20,600                       | n                                  | 177                  | 1 000                      | 0.000                      | 206.00                  | 200                    |

В результате получаем сводную таблицу собираемых параметров за выбранный период по конкретному технологическому объекту.

Следующей возможностью является построение трендов по получаемым значениям, для этого необходимо нажать на соответствующую кнопку в меню действий пользователя:

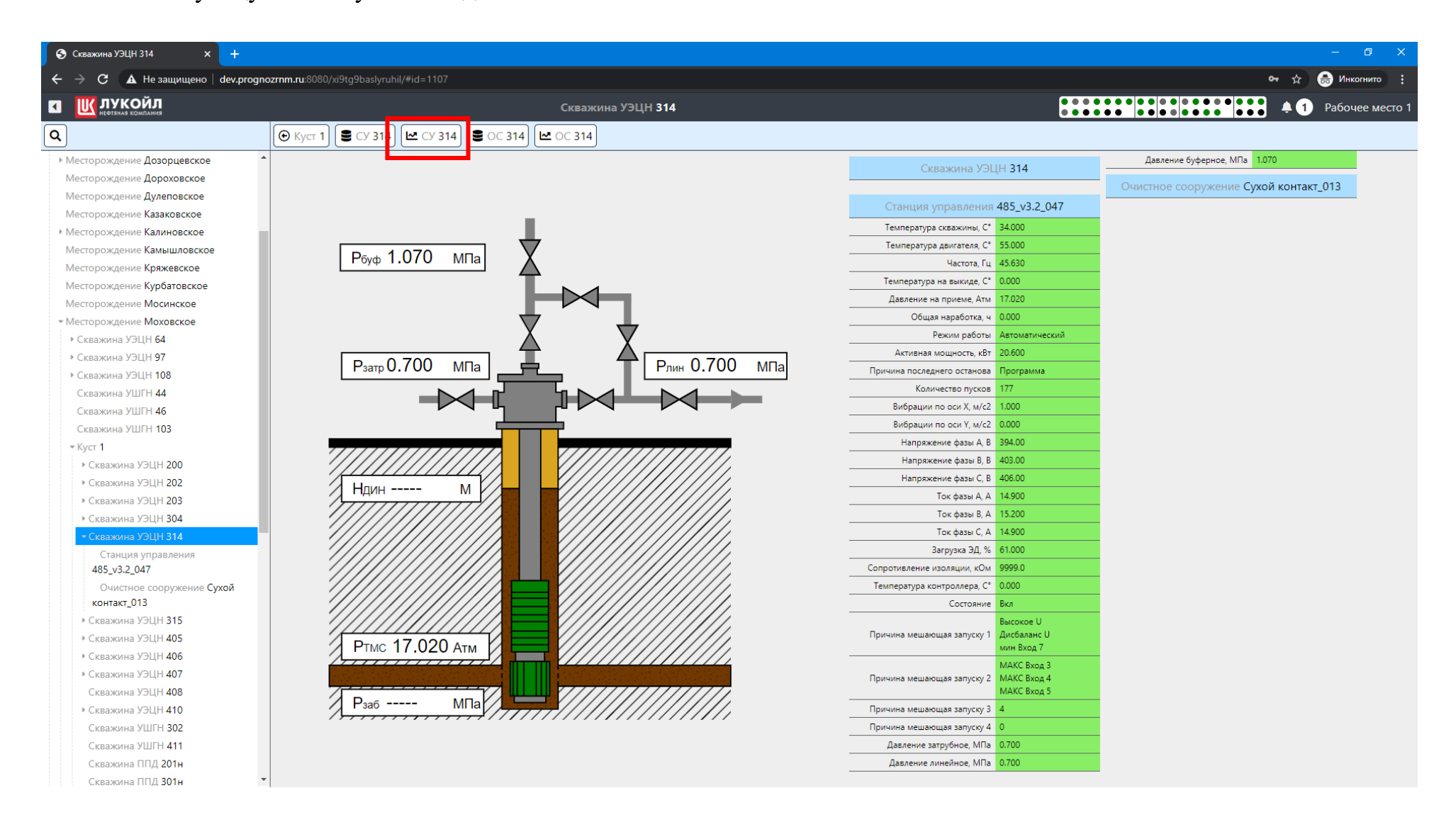

S Скважина УЭЦН 314 × + от 🕁 🚓 Инкогнито 🗄 ← → С 🔺 Не защищено | dev.prognozrnm.ru:8080/xi9tg9baslyruhil/#id=1107 **4 (**) × Масштаб: 🚸 ↔ 🚺 🗭 100 34.000-Температура скважины, С° 55.000-Температура двигателя, С° 45.600-Частота, Гц 0.000-Температура на выкиде, С° 17.020-Давление на приеме, Атм -0 0.000-Общая наработка, ч 20.400-Активная мощность, кВт 177.000-Количество пусков, 08.01.2000-Вибрации по оси X, м/с2 08.02.21 08.02.21 08.02.21 09:11:00 08.02.21 09:12:00 08.02.21 09:13:00 08.02.21 09:14:00 08.02.21 09:15:00 08.02.21 09:16:00 08.02.21 09:17:00 08.02.21 09:18:00 08.02.21 09:19:00 08.02.21 09:20:00 08.02.21 09:21:00 08.02.21 08.02.21 09:24:00 08.02.21 08.02.21 09:26:00 08.02.21 08.02.21 08.02.21 08.02.21 09:34.00 08.02. 09:35: <sup>09:</sup>0:00-Вибрации по оси Y, м/с2 394.000-Напряжение фазы А, В 403.000-Напряжение фазы В, В 404.000-Напряжение фазы С, В -60 14.900-Ток фазы А, А 15.200-Ток фазы В, А -80 14.900-Ток фазы С. А 61.000-Загрузка ЭД, % -100 9999.000-Сопротивление изоляции, кОм -120 0.000-Температура контроллера, С° -140 -160 -180 -200 -220 -240 -260 -280 -300 -320 -340 -360 380

После нажатия мы увидим графики по собираемым параметрам с легендой, описывающей каждый параметр:

В системе реализована работа с масштабом графиков, для изменения масштаба по ширине нажмите на соответствующую кнопку:

| 🔁 🛛 🗚 Не защищено 🛛 dev.prognozrnm.ru:8080/xi9tg9baslyruhil/#id=1107                         |              |                   |          |          |          |          |                                                       |                                                                                     | ণ 🗘                                        | r 🔒 V   |
|----------------------------------------------------------------------------------------------|--------------|-------------------|----------|----------|----------|----------|-------------------------------------------------------|-------------------------------------------------------------------------------------|--------------------------------------------|---------|
| ПУКОЙЛ                                                                                       | Скважи       | а УЭЦН <b>314</b> |          |          |          |          |                                                       |                                                                                     |                                            | 1 Раб   |
| Масштаб: 🕂 🕶 🚺 🍽                                                                             |              |                   |          |          |          |          |                                                       |                                                                                     |                                            | ×       |
| -66                                                                                          | 0            |                   |          |          |          |          | 34.000-<br>55.000-<br>45.660-<br>0.000-<br>17.000-    | Температура ск<br>Температура дв<br>Частота, Гц<br>Температура на                   | важины, С°<br>игателя, С°<br>выкиде, С°    |         |
| -56                                                                                          |              |                   |          |          |          |          | 0.000-<br>20.600-<br>177.000-<br>1.000-               | Общая наработ<br>Активная мощно<br>Количество пуск<br>Вибрации по ос                | ка, ч<br>ость, кВт<br>ков,<br>и X, м/с2    |         |
| -60                                                                                          |              |                   |          |          |          |          | 0.000-<br>397.000-<br>406.000-<br>404.000-<br>14.900- | Виорации по ос<br>Напряжение фа<br>Напряжение фа<br>Напряжение фа<br>Ток фазы A, A  | и Y, M/C2<br>зы A, B<br>зы B, B<br>зы C, B |         |
| -42                                                                                          |              |                   |          |          |          |          | 15.200-<br>14.900-<br>62.000-<br>9999.000-<br>0.000-  | Ток фазы В, А<br>Ток фазы С, А<br>Загрузка ЭД, %<br>Сопротивление<br>Температура ко | изоляции, кОм<br>нтроллера С°              |         |
| -34                                                                                          |              |                   |          |          |          |          |                                                       |                                                                                     |                                            |         |
| -28                                                                                          |              |                   |          |          |          |          |                                                       |                                                                                     |                                            |         |
| -18                                                                                          |              |                   |          |          |          |          |                                                       |                                                                                     |                                            |         |
| -10                                                                                          |              |                   |          |          |          |          |                                                       |                                                                                     |                                            |         |
| -6<br>08.02.21 08.02.21 08.02.21 08.02.21 08.02.21<br>09.09.00 00 00.11.00 00.12.00 00.12.00 | 08.02.21 08. | 2.21 08.02.21     | 08.02.21 | 08.02.21 | 08.02.21 | 08.02.21 | 08.02.21                                              | 08.02.21                                                                            | 08.02.21                                   | 08.02.1 |

В системе реализована работа с масштабом графиков, для изменения масштаба по высоте нажмите на соответствующую кнопку:

| кина УЭЦН 314 × +                                                                                                    |               |                        |          |          |                                                                                                    |          |          |                                                                                                    |                                                                                                    |                                                                                                    |          |
|----------------------------------------------------------------------------------------------------|---------------|------------------------|----------|----------|----------------------------------------------------------------------------------------------------|----------|----------|----------------------------------------------------------------------------------------------------|----------------------------------------------------------------------------------------------------|----------------------------------------------------------------------------------------------------|----------|
| С 🛦 Не защищено   dev.prognozrnm.ru:8080/xi9tg9baslyruhil/#id=1107                                                                                                    |               |                        |          |          |                                                                                                    |          |          |                                                                                                    |                                                                                                    | <b>ন</b> কু                                                                                                    | 🔒 Инко   |
| ЛУКОЙЛ                                                                                                    | c             | кважина УЭЦН <b>31</b> | 4        |          |                                                                                                    |          |          |                                                                                                    |                                                                                                    |                                                                                                    | Рабоче   |
| Масштаб: 💠 🕂 渊                                                                                                    |               |                        |          |          |                                                                                                    |          |          |                                                                                                    |                                                                                                    |                                                                                                    | ×        |
| pp     -19       pp     -18.5       pp     -18.5       pp     -18.5       pp     -17.5       pp     -17.5       pp     -17.5       pp     -17.5       pp     -17.5       pp     -17.5       pp     -17.5       pp     -17.5       pp     -17.5       pp     -17.5       pp     -17.5       pp     -17.5       pp     -17.5       pp     -17.5       pp     -18.5       pp     -18.5       pp     -18.5       pp     -18.5       pp     -18.5       pp     -18.5       pp     -18.5       pp     -18.5       pp     -18.5       pp     -18.5       pp     -18.5       pp     -18.5       pp     -14.5       pp     -18.5       pp     -19.5       pp     -11.5       pp     -12.5       pp     -11.5 |               |                        |          |          | Image: Constraint of the sector of the sector of |          |          | 34.000-<br>55.000-<br>45.630-<br>0.000-<br>17.000-<br>20.600-<br>177.000-<br>1.000-<br>396.000-<br>403.000-<br>406.000-<br>15.200-<br>14.900-<br>62.000-<br>9999.000-<br>0.000- | Температура с<br>Температура д<br>-Частота, Гц<br>Температура н<br>-Давление на п<br>-Общая нарабс<br>-Активная мощ<br>-Вибрации по о<br>-Вибрации по о<br>-Вибрание с<br>-Вибрание с<br>-Вибрание | кважины, С°<br>вигателя, С°<br>на выкиде, С°<br>риеме, Атм<br>ттка, ч<br>ность, кВт<br>сков,<br>иси Х, м/с2<br>си Х, м/с2<br>зазы А, В<br>зазы В, В<br>зазы В, В<br>зазы С, В<br>6<br>е изоляции, кОм<br>юнтроллера, С° |          |
|                                                                                                    | 2 21 08 02 21 | 08.02.21               | 08.02.21 | 08.02.21 | 08.02.21                                                                                                    | 08.02.21 | 08.02.21 | 08.02.21                                                                                                    | 08.02.21                                                                                                    | 08.02.21                                                                                                    | 08.02.21 |

В системе реализована работа с масштабом графиков, для изменения масштаба по двум координатам нажмите на соответствующую кнопку:

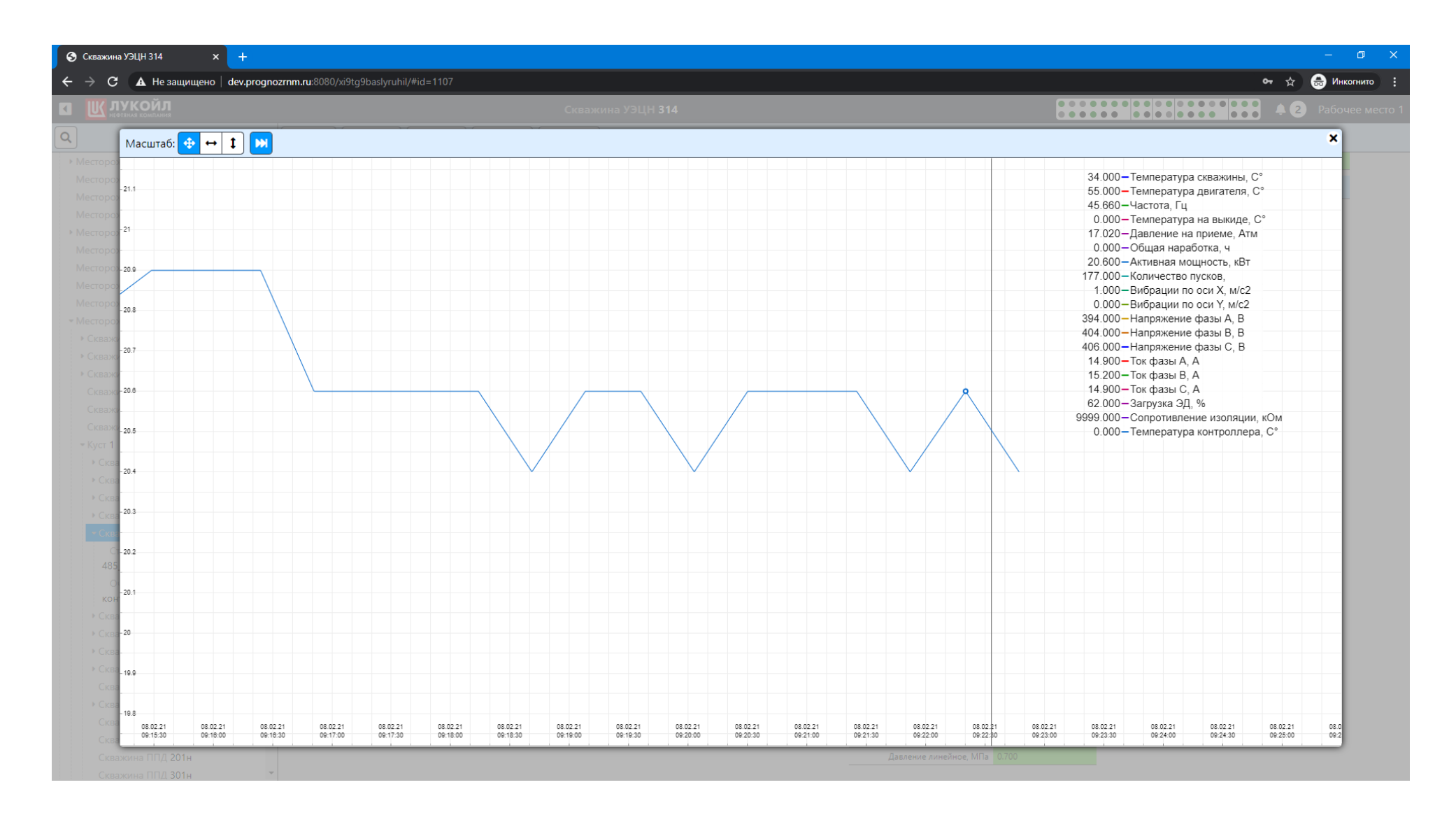

Данные в систему поступают с существующего оборудования, частота поступления в среднем раз в 30 сек. Для оценки возможности системы перейдем на скважину 403, где представлены сгенерированные тестовые данные:

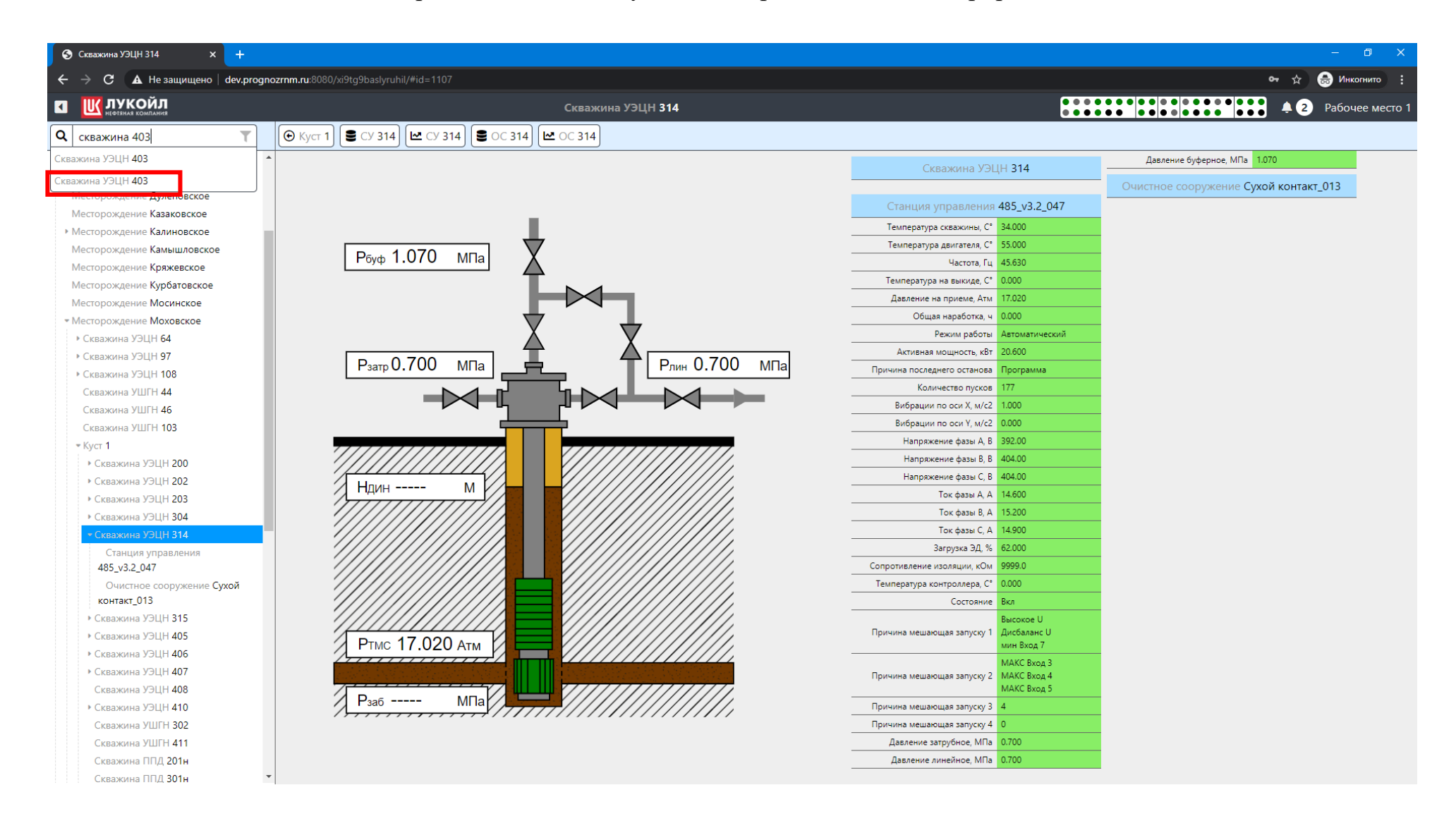

#### Для отображения трендов нажмем на соответствующую кнопку:

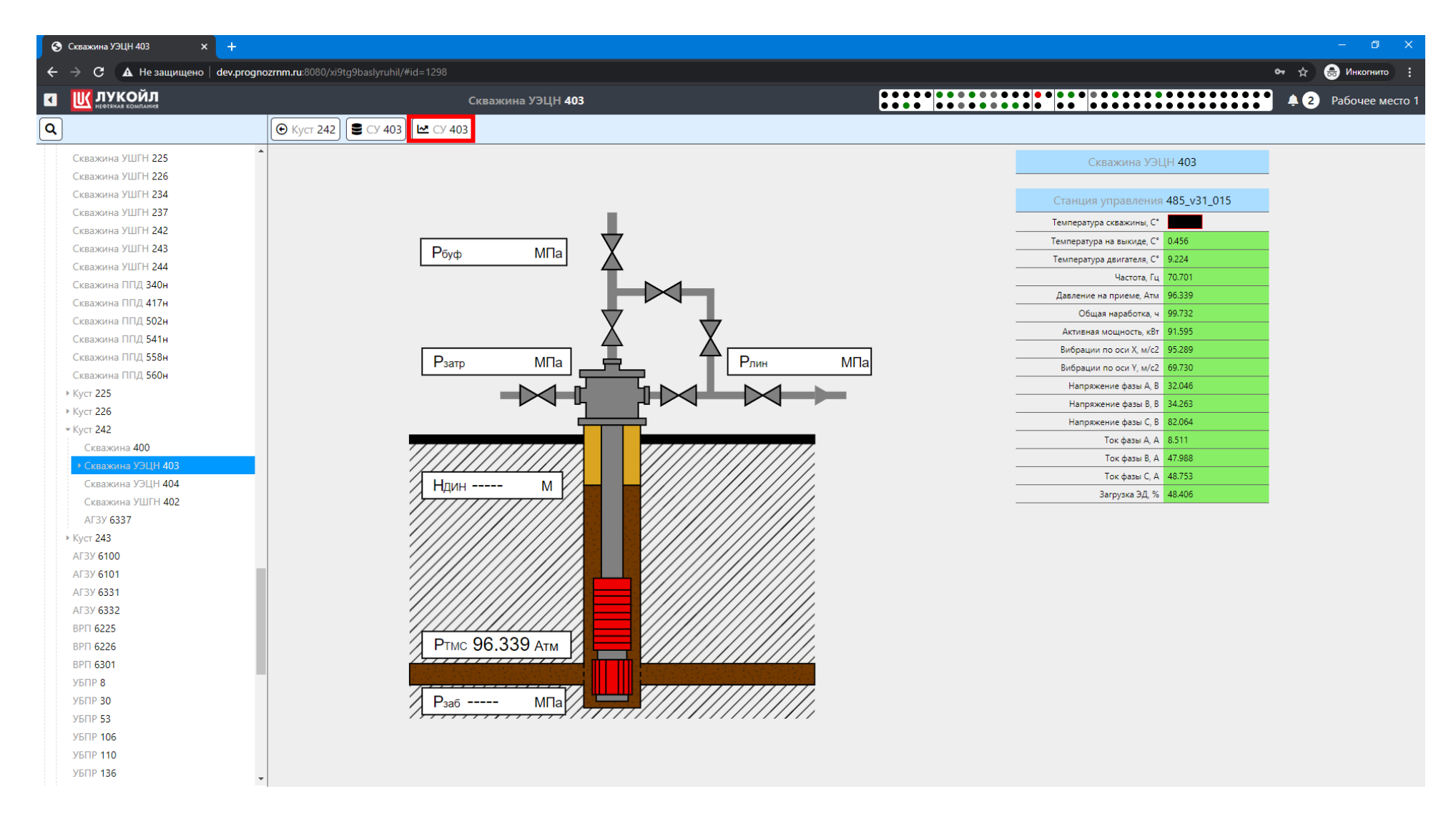

На скважине 403 мы можем поступающие значения с генератора с частотой пять раз в секунду:

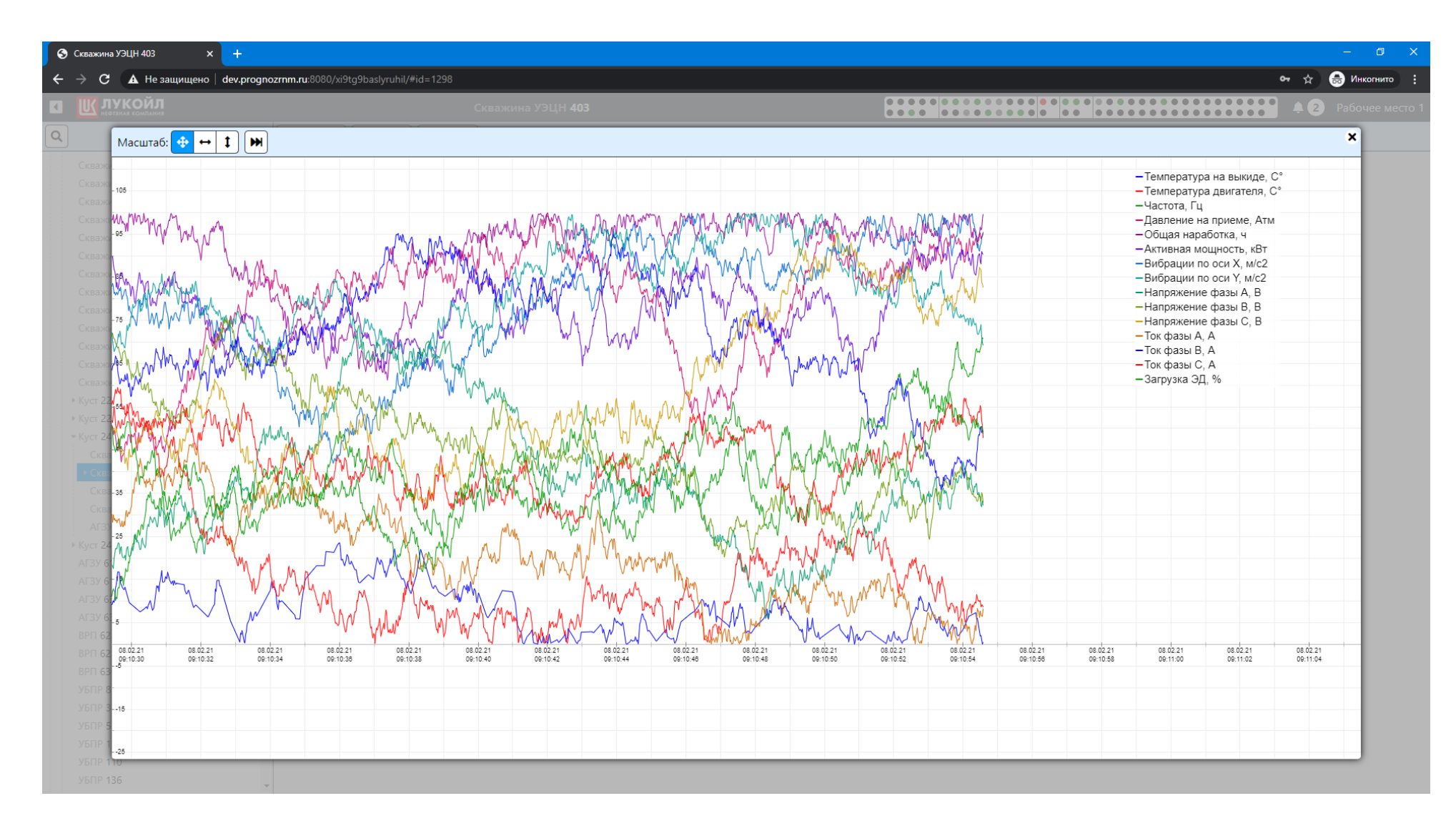

#### Для удобного разбора параметров воспользуемся настройками масштаба:

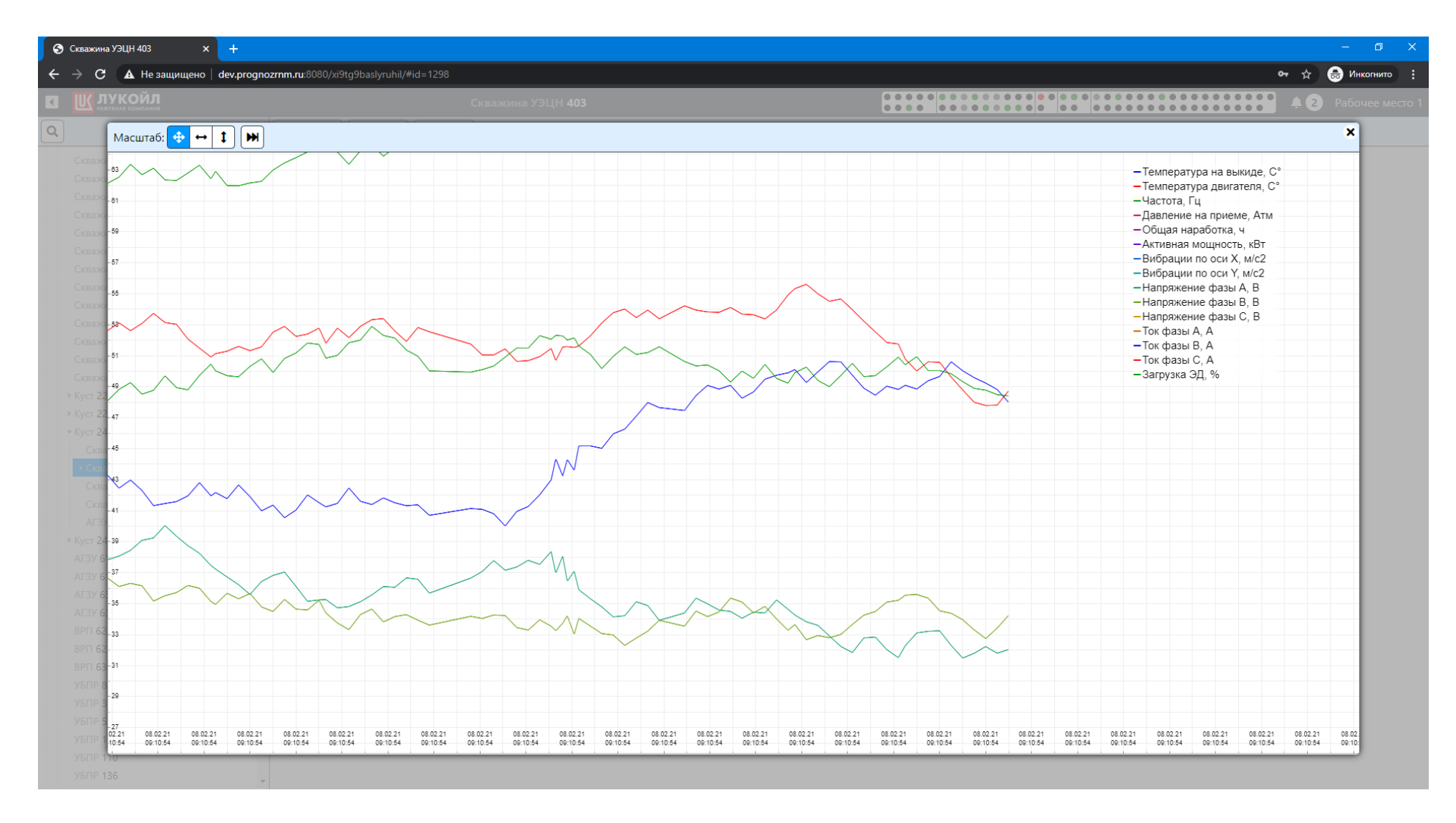

Для поиска необходимых технологических объектов внутри родительских объектов (например поиск скважин входящих в выбранное месторождение) необходимо нажать на объект в дереве объектов и обратиться к кнопке поиска:

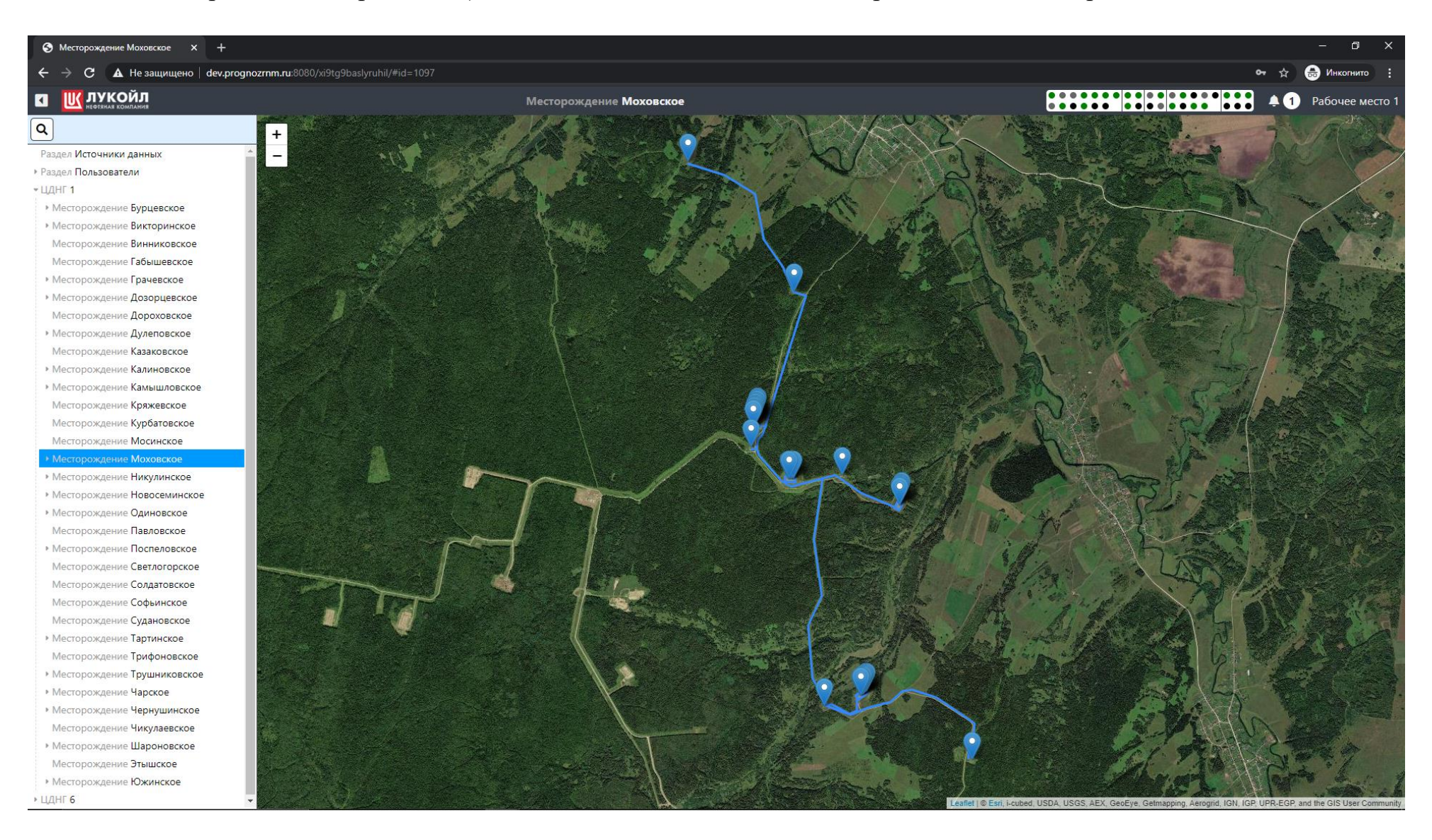

Задача найти куст 1, при обычном поиске мы получим несколько кустов 1 принадлежащих разным месторождениям:

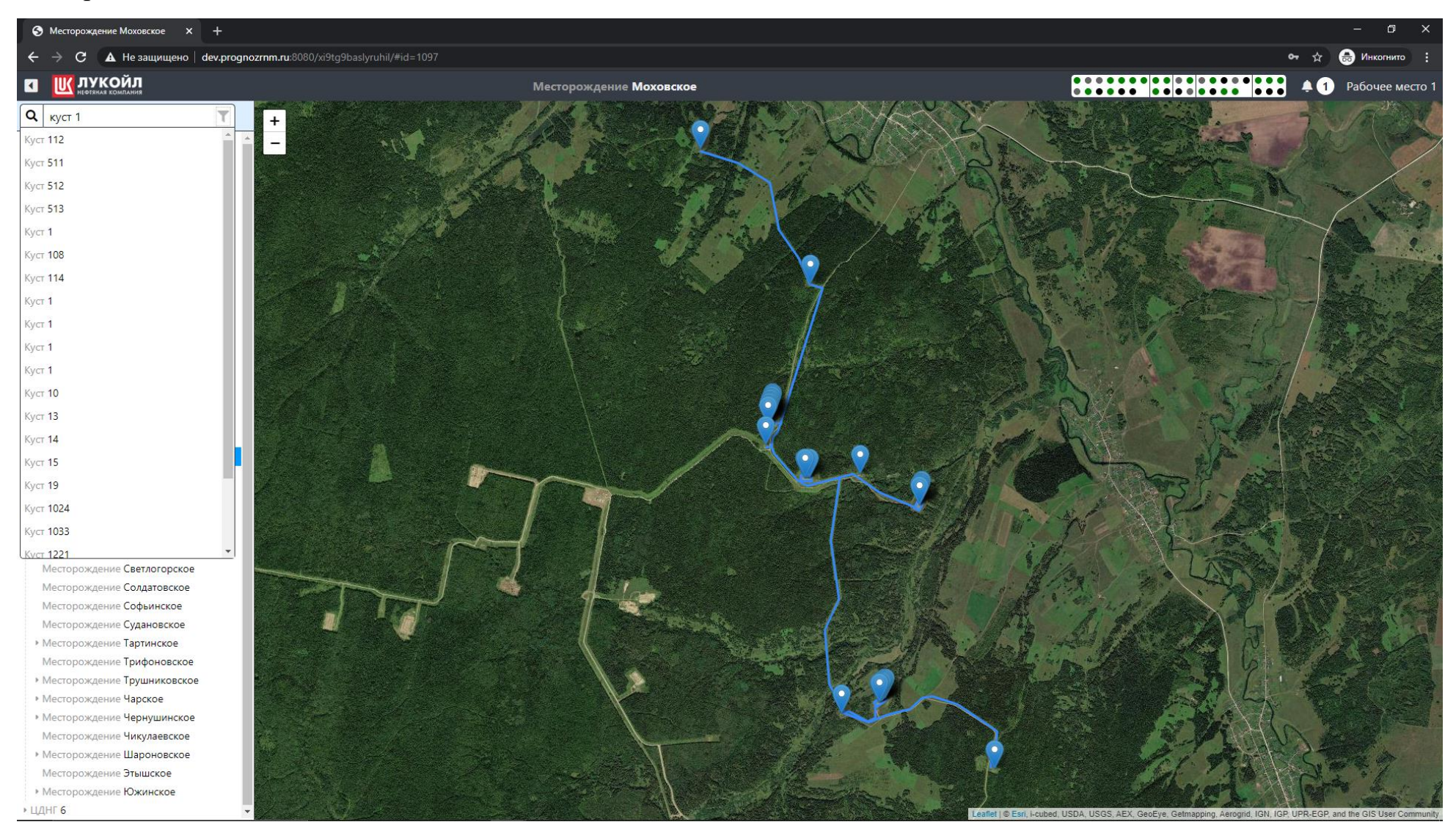

Для поиска внутри выбранного объекта необходимо нажать на кнопку фильтра и поиск будет отфильтрован согласно объектов входящих в выбранное месторождение:

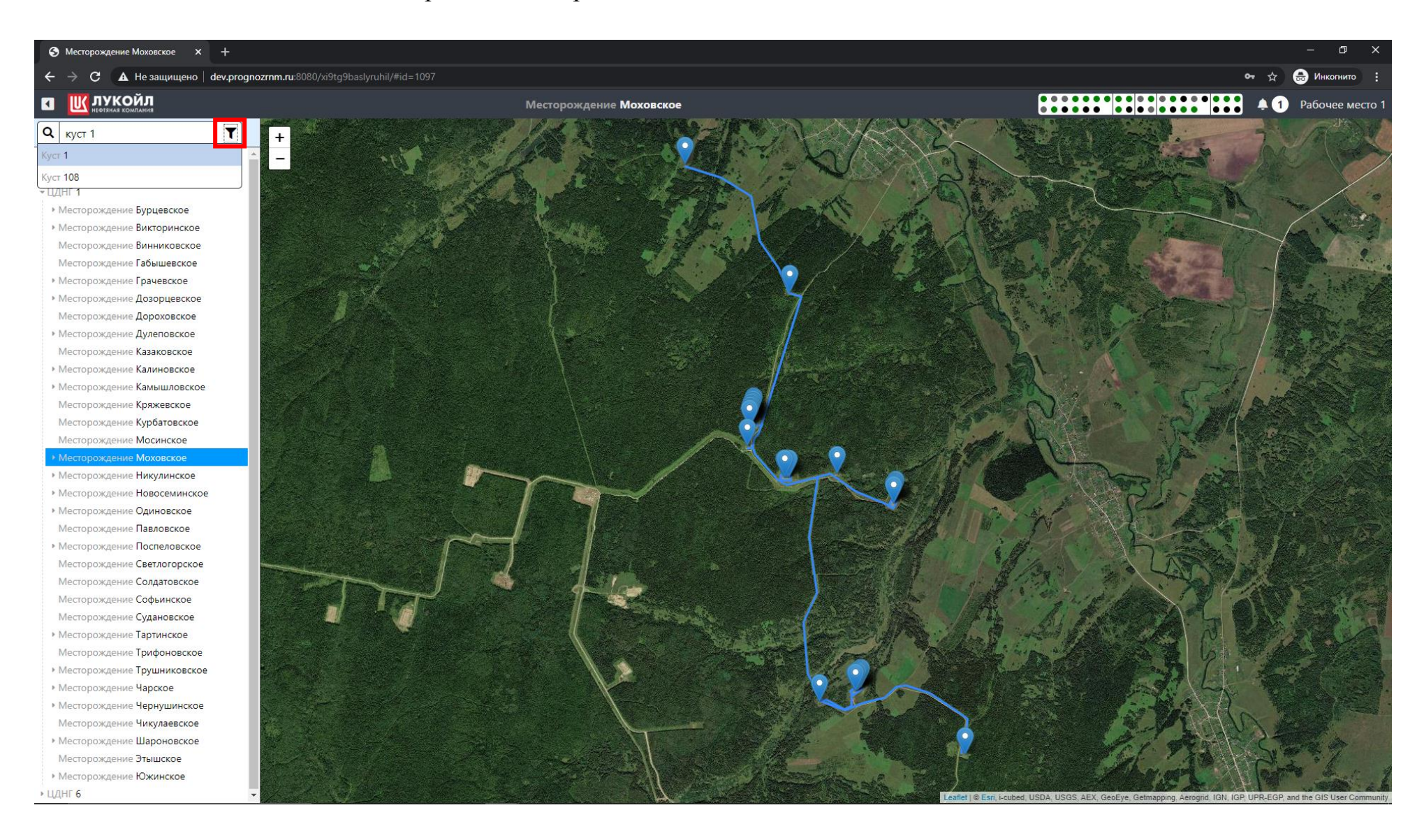

### Перейдем к АГЗУ, выберем на мнемосхеме (Куст 1) ГЗУ №1439 нажав на нее:

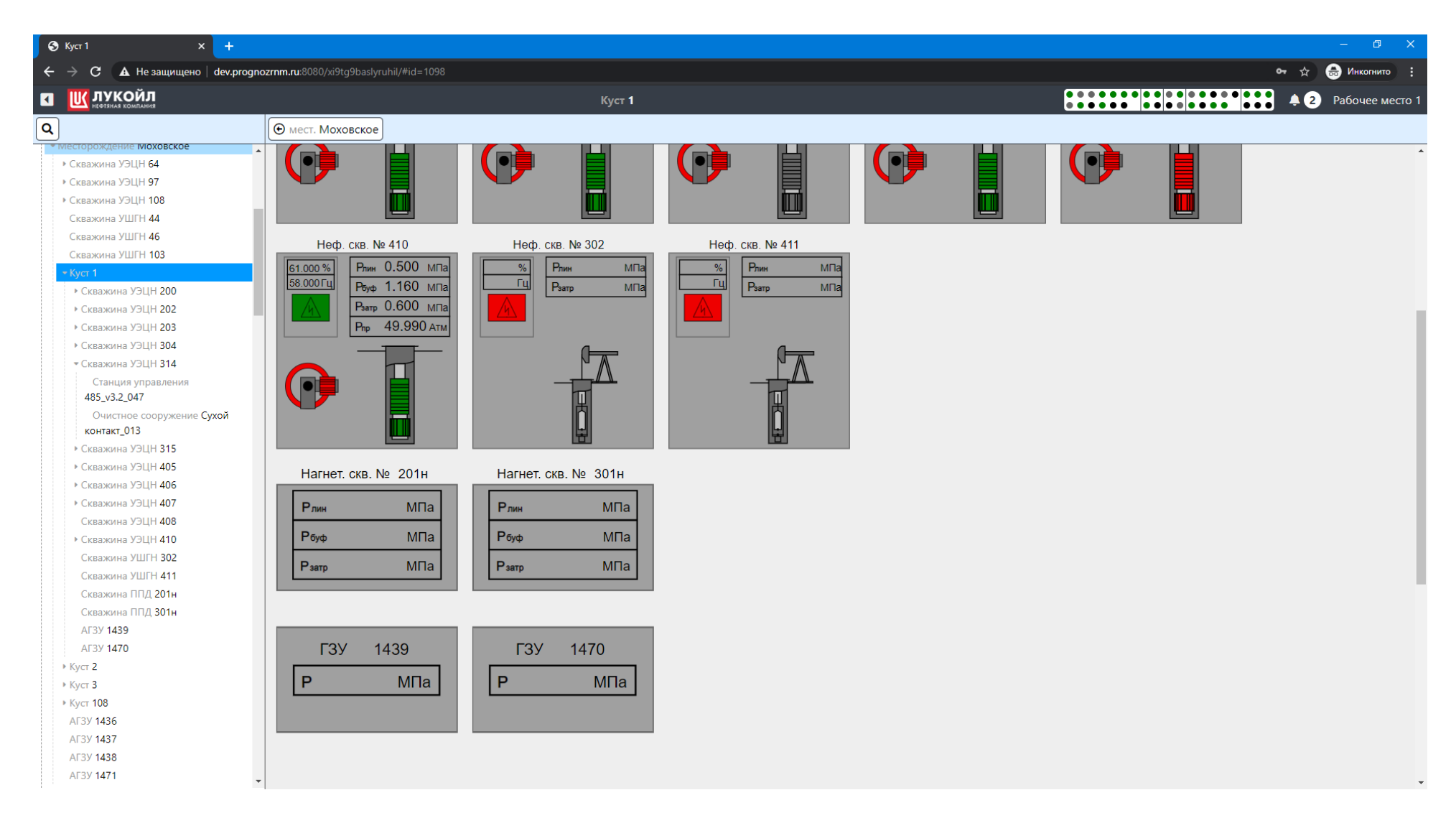

Интерфейс АГЗУ позволяет следить за работой скважин, подключенных к ней, а также устанавливать режимы работы АГЗУ (постановка на замер скважин):

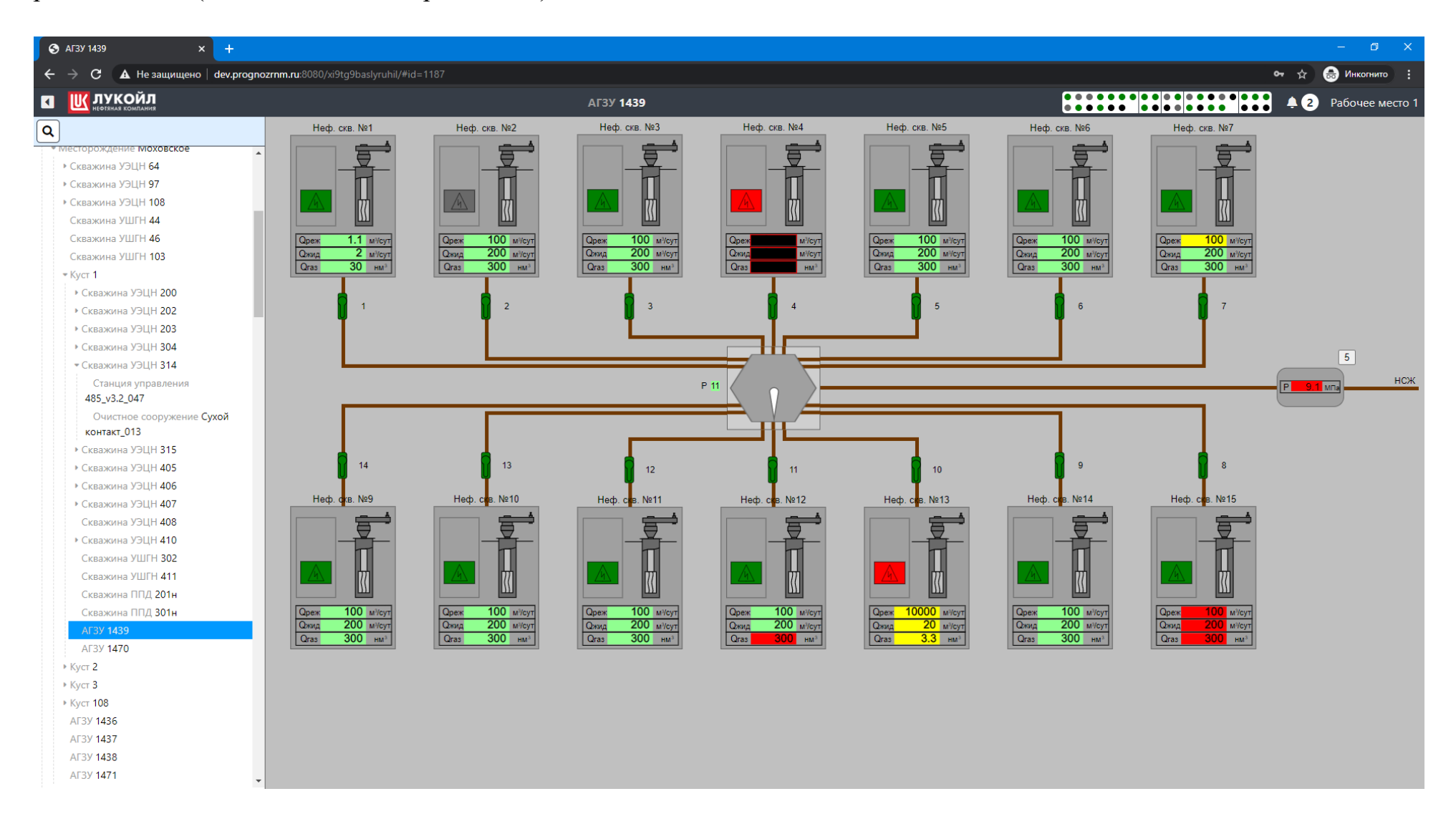

Для изменения положения задвижек АГЗУ необходимо нажать на соответственный объект на мнемосхеме АГЗУ:

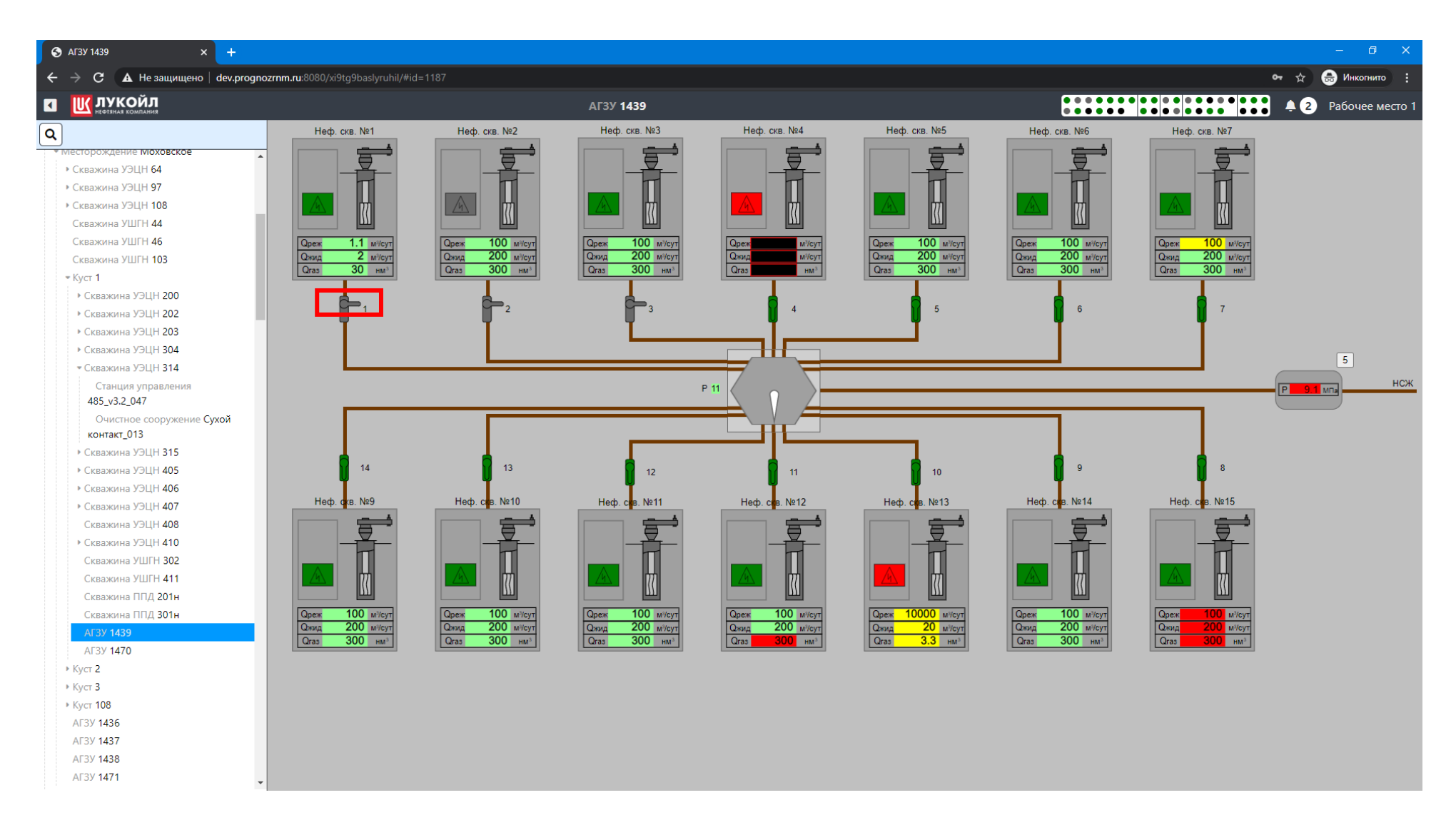

Для постановки на замер скважины необходимо выбрать соответствующий отвод:

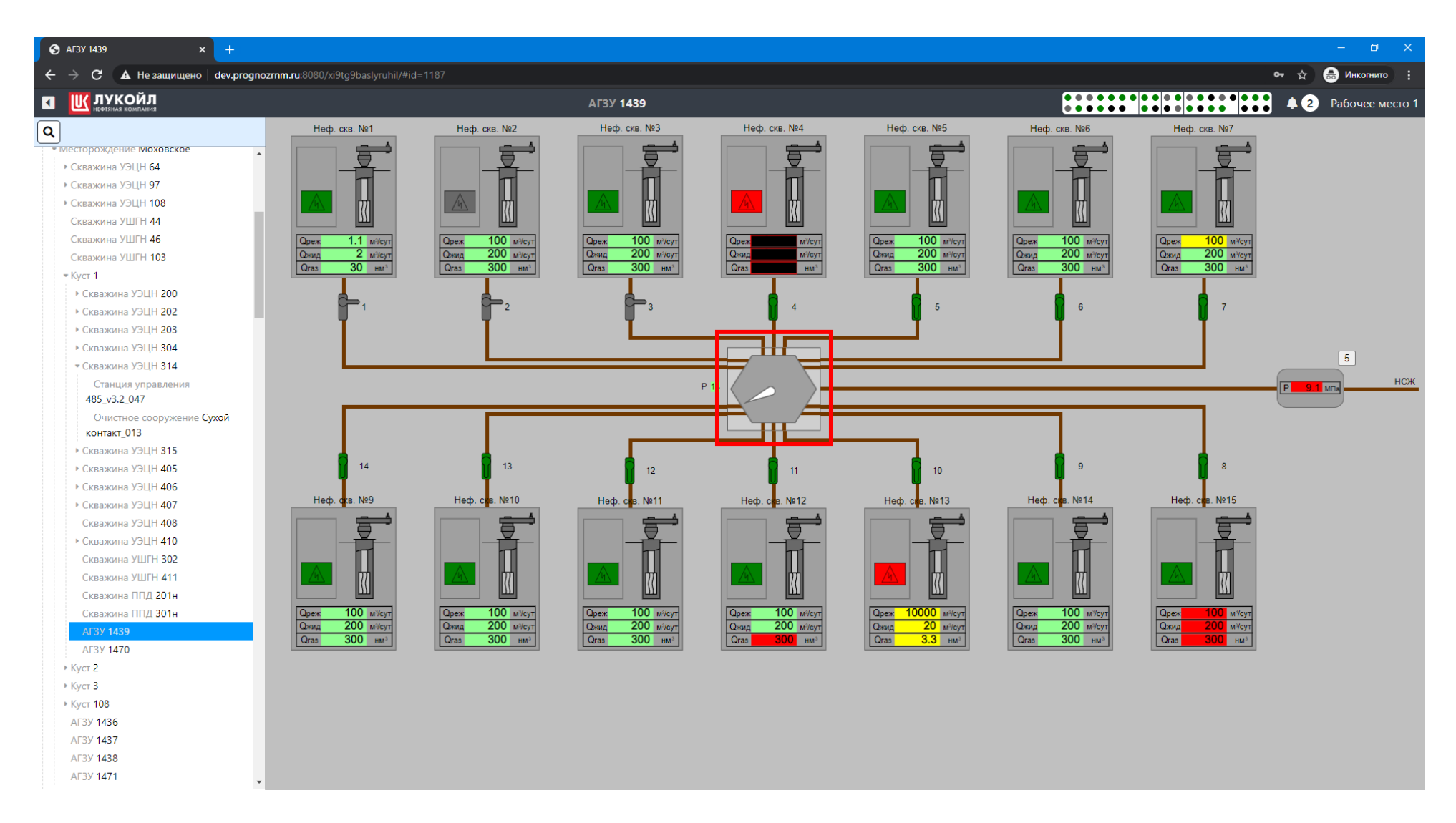

Также в системе реализована система оповещения оператора об изменениях в системе, для просмотра уведомлений необходимо нажать на

Также около данного символа показано кол-во полученных событий:

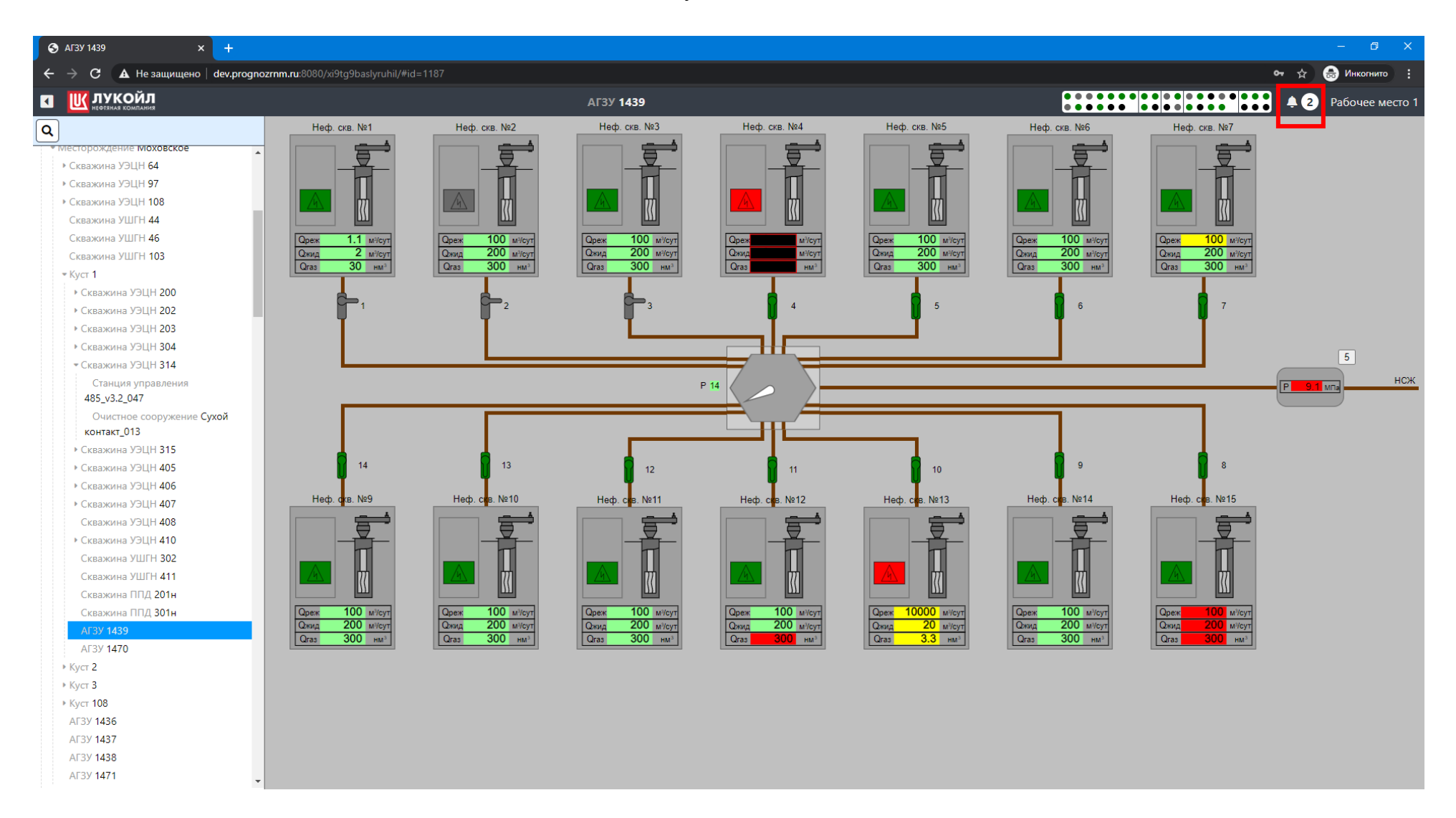

В списке событий мы можем увидеть описание, время и объекты, с которыми произошло данное событие:

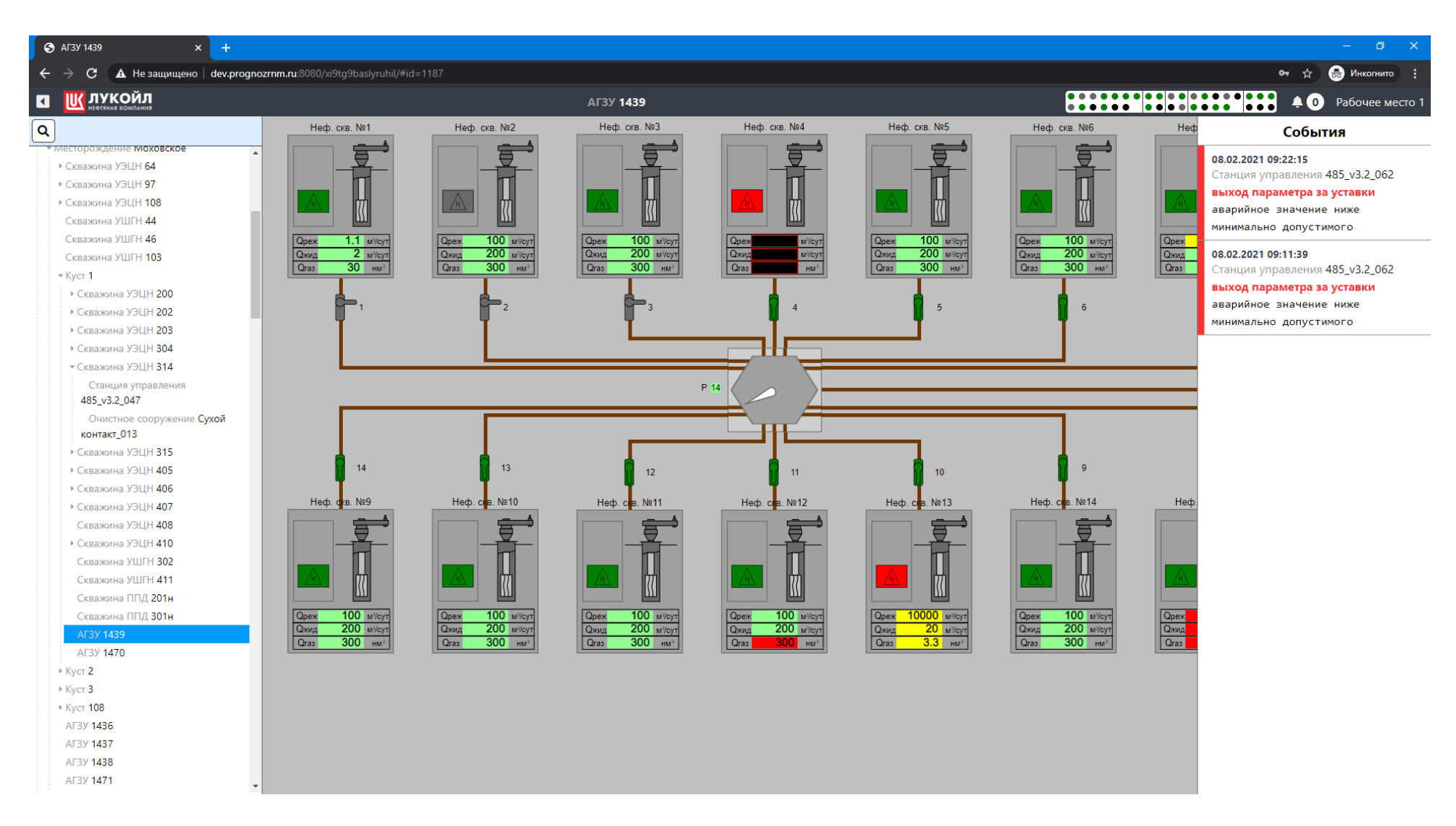

Нажав на событие, мы перейдем на объект:

Как можно увидеть, что параметр Температура на данной станции управления лежит ниже заданной уставки, поэтому произошло событие с высоким приоритетом:

| Отанция управления 485_v3.2 (° х) +                                                                                                    |                                      |                             |                              |             |                              |                            |                       |                |                           |                             |                      |                      |                                                                                                    |
|----------------------------------------------------------------------------------------------------|--------------------------------------|-----------------------------|------------------------------|-------------|------------------------------|----------------------------|-----------------------|----------------|---------------------------|-----------------------------|----------------------|----------------------|----------------------------------------------------------------------------------------------------|
| igstarrow igstarrow igstarr | nozrnm.ru:80                         | 80/xi9tg9baslyrı            |                              |             |                              |                            |                       |                |                           |                             |                      |                      | 🕶 🕁 😁 Инкогнито 🚦                                                                                                    |
| <b>М Ш ЛУКОЙЛ</b><br>неотяная комплания                                                                                                    |                                      |                             |                              |             | Станция упра                 | авления <b>485</b>         | _v3.2_062             |                |                           |                             |                      |                      | 🚺 🚺 🗐 Рабочее место 1                                                                                                    |
| ٩                                                                                                    | 🕞 ЭЦН                                | 203 начало                  | : 07.02.2021                 |             | 09:20 🛇 к                    | онец: 08.02                | .2021                 | ☐ 09:20 O O Io | казать                    |                             |                      |                      | События                                                                                                    |
| <ul> <li>месторождение моховское</li> <li>) Скважина УЭЦН 64</li> <li>) Скважина УЭЦН 97</li> </ul>                                                                                                    | • Время                              | Температура<br>скважины, С° | Температура<br>двигателя, С° | Частота, Гц | Температура<br>на выкиде, С° | Давление на<br>приеме, Атм | Общая<br>наработка, ч | Режим работы   | Активная<br>мощность, кВт | Причина последнего останова | Количество<br>пусков | Вибраци<br>оси X, м/ | <b>08.02.2021 09:22:15</b><br>Станция управления 485_v3.2_062                                                                             |
| <ul> <li>Скважина УЭЦН 108</li> <li>Скважина УШГН 44</li> </ul>                                                                                                    | 03.12.2020<br>17:35:21<br>27.01.2021 | нет данных                  | нет данных                   | нет данных  | нет данных                   | нет данных                 | нет данных            | нет данных     | нет данных                | нет данных                  | нет данных           | нет дан              | выход параметра за уставки<br>аварийное значение ниже<br>минимально допустимого                                                           |
| Скважина УШГН 46<br>Скважина УШГН 103<br>* Куст 1<br>• Скважина УЭЦН 200<br>• Скважина УЭЦН 202<br>* Скважина УЭЦН 203                                                                                                    | 11:00:42                             | нет данных                  | нет данных                   | нет данных  | нет данных                   | нет данных                 | нет данных            | нет данных     | нет данных                | нет данных                  | нет данных           | нет дан              | 08.02.2021 09:11:39<br>Станция управления 485_v3.2_062<br>выход параметра за уставки<br>аварийное значение ниже<br>минимально допустимого |
| Станция управления<br>485 v3.2 062                                                                                                    | 08.02.2021                           | 0.000                       | 0.000                        | 0.000       | 0.000                        | 0.000                      | 0.000                 | 0              | 0.000                     | Скважина работает           | 0                    | 0                    |                                                                                                    |
| Очистное сооружение Сухой контакт_012                                                                                                    | 08.02.2021<br>09:11:39               | 0.000                       | 0.000                        | 0.000       | 0.000                        | 0.000                      | 0.000                 | 0              | 0.000                     | Скважина работает           | 0                    | C                    |                                                                                                    |
| ▶ Скважина УЭЦН 304                                                                                                    | 08.02.2021<br>09:22:15               | 0.000                       | 0.000                        | 0.000       | 0.000                        | 0.000                      | 0.000                 | 0              | 0.000                     | Скважина работает           | 0                    | 0                    |                                                                                                    |
| Станция управления<br>485_v3.2_047<br>Очистное сооружение Сухой<br>контакт_013<br>• Скважина УЭЦН 315<br>• Скважина УЭЦН 405<br>• Скважина УЭЦН 406<br>• Скважина УЭЦН 406<br>• Скважина УЭЦН 407<br>Скважина УЭЦН 408<br>• Скважина УЭЦН 408<br>• Скважина УЭЦН 410<br>Скважина УЭЦН 410<br>Скважина УЭЦН 411<br>Скважина УШГН 302<br>Скважина УШГН 411<br>Скважина ППД 201н<br>Скважина ППД 201н<br>Скважина ППД 301н<br>АГЗУ 1439<br>АГЗУ 1470<br>• Куст 2<br>• Куст 108                                                                                                    | - 4                                  |                             |                              |             |                              |                            |                       |                |                           |                             |                      |                      |                                                                                                    |

Для удобного контроля за состоянием объектов на месторождении реализована информационная панель:

| S Станция управления 485_v3.2_0 × +                                                                                                    |                        |                             |                              |             |                              |                    |                       |                 |                        |                         |                 |                            |             | -                       | o x                     |
|----------------------------------------------------------------------------------------------------|------------------------|-----------------------------|------------------------------|-------------|------------------------------|--------------------|-----------------------|-----------------|------------------------|-------------------------|-----------------|----------------------------|-------------|-------------------------|-------------------------|
| igstarrow igstarrow igstarr | gnozrnm.ru:80          | 80/xi9tg9baslyr             |                              |             |                              |                    |                       |                 |                        |                         |                 |                            |             | 🕁 🔒 Ин                  | когнито                 |
| П К ЛУКОЙЛ                                                                                                    |                        |                             |                              |             | Станция упра                 | авления <b>485</b> | _v3.2_062             |                 |                        |                         |                 |                            | ••••        | . 0 Рабо                | чее место 1             |
|                                                                                                    | 🕑 эцн                  | 203 начало                  | p: 07.02.202                 | 1 🗂         | 09:20 🛇 к                    | онец: 08.02        | .2021                 | 🗂 09:20 💿 💿 Пок | казать                 |                         |                 |                            |             |                         |                         |
| <ul> <li>месторождение мюховское</li> <li>Скважина УЭЦН 64</li> </ul>                                                                                                    | • Время                | Температура<br>скважины. С° | Температура<br>двигателя. С° | Частота, Гц | Температура<br>на выкиде. С° | Давление на        | Общая<br>наработка, ч | Режим работы    | Активная мошность, кВт | Причина последнего оста | нова Количество | Вибрации по<br>оси X. м/с2 | Вибрации по | Напряжение<br>фазы А. В | Напряжение<br>фазы В. В |
| ▶ Скважина УЭЦН 97                                                                                                    |                        | · ·                         | ··· ·                        |             |                              |                    |                       |                 |                        |                         |                 |                            |             | · · ·                   | 1 .                     |
| • Скважина УЭЦН 108                                                                                                    | 03.12.2020             | нет данных                  | нет данных                   | нет данных  | нет данных                   | нет данных         | нет данных            | нет данных      | нет данных             | нет данных              | нет данных      | нет данных                 | нет данных  | нет данных              | нет данных              |
| Скважина УШГН 44                                                                                                    | 17:35:21               |                             |                              |             |                              |                    |                       |                 |                        |                         |                 |                            |             |                         |                         |
| Скважина УШГН 46                                                                                                    | 11:00:42               |                             |                              |             |                              |                    |                       |                 |                        |                         |                 |                            |             |                         |                         |
| Скважина УШГН 103                                                                                                    |                        |                             |                              |             |                              |                    |                       |                 |                        |                         |                 |                            |             |                         |                         |
| ≂ Куст 1                                                                                                    |                        | NOT ASHMUY                  | HOT ASHHEIY                  | NOT ASHUNY  | HOT ASHULY                   | HOT ASHMUNY        | HOT ABHULIY           | HOT ASHALIY     | NOT ASHHUY             | HOT SSUULY              | HOT JOHNNY      | HOT ASHMUY                 | HOT ASHULY  | NOT ASHULY              | HOT ASHULIY             |
| • Скважина УЭЦН 200                                                                                                    |                        | нет данных                  | нет данных                   | пет дапных  | пет дапных                   | нет данных         | нет данных            | пет дапных      | пет данных             | пет данных              | нет данных      | нет данных                 | пет данных  | пет дапных              | пет данных              |
| <ul> <li>Скважина УЭЦН 202</li> </ul>                                                                                                    | -                      |                             |                              |             |                              |                    |                       |                 |                        |                         |                 |                            |             |                         |                         |
| ▼Скважина УЭЦН 203                                                                                                    |                        |                             |                              |             |                              |                    |                       |                 |                        |                         |                 |                            |             |                         |                         |
| Станция управления<br>485_v3.2_062                                                                                                    | 08.02.2021<br>09:07:58 | 0.000                       | 0.000                        | 0.000       | 0.000                        | 0.000              | 0.000                 | 0               | 0.000                  | Скважина работает       | 0               | 0.000                      | 0.000       | 0.000                   | 0.000                   |
| Очистное сооружение <b>Сухой</b>                                                                                                    | 08.02.2021             | 0.000                       | 0.000                        | 0.000       | 0.000                        | 0.000              | 0.000                 | 0               | 0.000                  | Скважина работает       | 0               | 0.000                      | 0.000       | 0.000                   | 0.000                   |
| контакт_012                                                                                                    | 09:11:39               |                             |                              |             |                              |                    |                       |                 |                        |                         |                 |                            |             |                         |                         |
| <ul> <li>Скважина УЭЦН 304</li> </ul>                                                                                                    | 08.02.2021             | 0.000                       | 0.000                        | 0.000       | 0.000                        | 0.000              | 0.000                 | 0               | 0.000                  | Скважина работает       | 0               | 0.000                      | 0.000       | 0.000                   | 0.000                   |
| ▼Скважина УЭЦН 314                                                                                                    | 09:22:15               |                             |                              |             |                              |                    |                       |                 |                        |                         |                 |                            |             | 1                       |                         |
| Станция управления<br>485_v3.2_047                                                                                                    |                        |                             |                              |             |                              |                    |                       |                 |                        |                         |                 |                            |             |                         |                         |
| Очистное сооружение Сухой<br>контакт_013                                                                                                    |                        |                             |                              |             |                              |                    |                       |                 |                        |                         |                 |                            |             |                         |                         |
| <ul> <li>Скважина УЭЦН 315</li> </ul>                                                                                                    |                        |                             |                              |             |                              |                    |                       |                 |                        |                         |                 |                            |             |                         |                         |
| Скважина УЭЦН 405                                                                                                    |                        |                             |                              |             |                              |                    |                       |                 |                        |                         |                 |                            |             |                         |                         |
| Скважина УЭЦН 406                                                                                                    |                        |                             |                              |             |                              |                    |                       |                 |                        |                         |                 |                            |             |                         |                         |
| • Скважина УЭЦН 407                                                                                                    |                        |                             |                              |             |                              |                    |                       |                 |                        |                         |                 |                            |             |                         |                         |
| Скважина УЭЦН 408                                                                                                    |                        |                             |                              |             |                              |                    |                       |                 |                        |                         |                 |                            |             |                         |                         |
| Скважина УЭЦН 410                                                                                                    |                        |                             |                              |             |                              |                    |                       |                 |                        |                         |                 |                            |             |                         |                         |
| Скважина УШГН 302                                                                                                    |                        |                             |                              |             |                              |                    |                       |                 |                        |                         |                 |                            |             |                         |                         |
| Скважина УШГН 411                                                                                                    |                        |                             |                              |             |                              |                    |                       |                 |                        |                         |                 |                            |             |                         |                         |
| Скважина ППД 201н                                                                                                    |                        |                             |                              |             |                              |                    |                       |                 |                        |                         |                 |                            |             |                         |                         |
| Скважина ППД 301н                                                                                                    |                        |                             |                              |             |                              |                    |                       |                 |                        |                         |                 |                            |             |                         |                         |
| АГЗУ 1439                                                                                                    |                        |                             |                              |             |                              |                    |                       |                 |                        |                         |                 |                            |             |                         |                         |
| АГЗУ <b>1470</b>                                                                                                    |                        |                             |                              |             |                              |                    |                       |                 |                        |                         |                 |                            |             |                         |                         |
| ▶ Куст 2                                                                                                    |                        |                             |                              |             |                              |                    |                       |                 |                        |                         |                 |                            |             |                         |                         |
| ▶ Куст 3                                                                                                    |                        |                             |                              |             |                              |                    |                       |                 |                        |                         |                 |                            |             |                         |                         |
| ▶ Куст 108                                                                                                    |                        |                             |                              |             |                              |                    |                       |                 |                        |                         |                 |                            |             |                         |                         |
| AE2V 142C                                                                                                    | ▼                      |                             |                              |             |                              |                    |                       |                 |                        |                         |                 |                            |             |                         | •                       |

## На данной панели показаны объекты месторождения и покрашены в цвет состояния в текущем моменте времени:

| Э Станция управления 485_v3.2.0 х +                                                                                                    |                        |                             |                              |             |                              |                            |                       |                   |                           |                             |                      |                            |                            |                         |                         |
|----------------------------------------------------------------------------------------------------|------------------------|-----------------------------|------------------------------|-------------|------------------------------|----------------------------|-----------------------|-------------------|---------------------------|-----------------------------|----------------------|----------------------------|----------------------------|-------------------------|-------------------------|
| $\leftarrow$ $ ightarrow$ $\mathbf{C}$ ( $f A$ Не защищено   dev.progn                                                                                                    | ozrnm.ru:808           | 0/xi9tg9baslyru             |                              |             |                              |                            |                       |                   |                           |                             |                      |                            | 07                         | 🏠 🔒 Ин                  | когнито                 |
| П ПУКОЙЛ<br>неотзикая комплания                                                                                                    |                        |                             |                              | c           | Станция упра                 | авления 485                | _v3.2_062             |                   |                           |                             |                      |                            |                            | 🕨 💿 Рабо                | чее место 1             |
| ٩                                                                                                    | 🕞 эцн                  | 203 начало                  | 07.02.2021                   |             | 09:20 🛇 к                    | онец: 08.02                | .2021                 | <b>0</b> 9:20 🛇 🛛 | Показать                  |                             |                      |                            | ЭЦН 404                    |                         |                         |
| • Скважина УЭЦН 64                                                                                                    | Время                  | Температура<br>скважины, С° | Температура<br>двигателя, С° | Частота, Гц | Температура<br>на выкиде, С° | Давление на<br>приеме, Атм | Общая<br>наработка, ч | Режим работы      | Активная<br>мощность, кВт | Причина последнего останова | Количество<br>пусков | Вибрации по<br>оси X, м/c2 | Вибрации по<br>оси Y, м/c2 | Напряжение<br>фазы А, В | Напряжение<br>фазы B, B |
| <ul> <li>▶ Скважина УЭЦН 108</li> <li>Скважина УШГН 44</li> </ul>                                                                                                    | 03.12.2020<br>17:35:21 | нет данных                  | нет данных                   | нет данных  | нет данных                   | нет данных                 | нет данных            | нет данных        | нет данных                | нет данных                  | нет данных           | нет данных                 | нет данных                 | нет данных              | нет данных              |
| Скважина УШГН 46<br>Скважина УШГН 103<br>• Куст 1<br>• Скважина УЭЦН 200<br>• Скважина УЭЦН 202<br>• Скважина УЭЦН 203                                                                                                    | 27.01.2021<br>11:00:42 | нет данных                  | нет данных                   | нет данных  | нет данных                   | нет данных                 | нет данных            | нет данных        | нет данных                | нет дамных                  | нет данных           | нет данных                 | нет данных                 | нет данных              | нет данных              |
| Станция управления<br>485_v3.2_062                                                                                                    | 08.02.2021             | 0.000                       | 0.000                        | 0.000       | 0.000                        | 0.000                      | 0.000                 | 0                 | 0.000                     | Скважина работает           | 0                    | 0.000                      | 0.000                      | 0.000                   | 0.000                   |
| Очистное сооружение Сухой контакт 012                                                                                                    | 08.02.2021             | 0.000                       | 0.000                        | 0.000       | 0.000                        | 0.000                      | 0.000                 | 0                 | 0.000                     | Скважина работает           | 0                    | 0.000                      | 0.000                      | 0.000                   | 0.000                   |
| <ul> <li>• Скважина УЭЦН 304</li> <li>• Скважина УЭЦН 314</li> </ul>                                                                                                    | 08.02.2021<br>09:22:15 | 0.000                       | 0.000                        | 0.000       | 0.000                        | 0.000                      | 0.000                 | 0                 | 0.000                     | Скважина работает           | 0                    | 0.000                      | 0.000                      | 0.000                   | 0.000                   |
| Станция управления<br>485_v3.2_047<br>Очистное сооружение Сухой<br>контакт_013<br>* Скважина УЭЦН 315<br>* Скважина УЭЦН 405<br>* Скважина УЭЦН 407<br>Скважина УЭЦН 407<br>Скважина УЭЦН 408<br>* Скважина УЭЦН 407<br>Скважина УЭЦН 410<br>Скважина УЭЦН 410<br>Скважина УЭЦН 410<br>Скважина ЭЩГН 302<br>Скважина ЭЩГН 411<br>Скважина ППД 201н<br>Скважина ППД 201н<br>АГЗУ 1439<br>АГЗУ 1470<br>* Куст 2<br>* Куст 108<br>АГЗУ 1426 |                        |                             |                              |             |                              |                            |                       |                   |                           |                             |                      |                            |                            |                         |                         |

При появлении "Красных объектов" оператор сможет оперативно перейти на данных объект нажав на него:

#### При переходе мы попадаем на соответствующий объект:

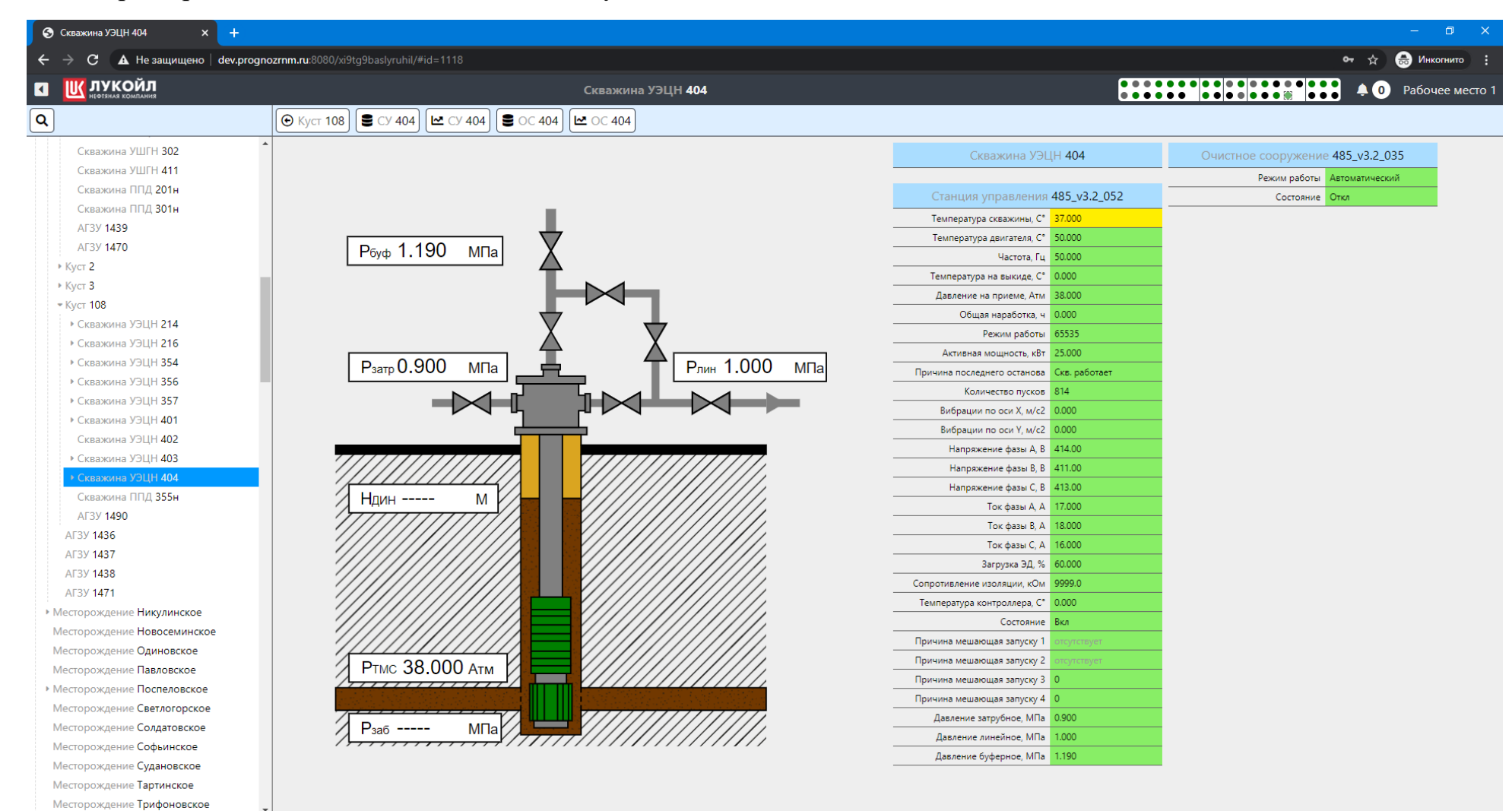

#### В данный момент скважина отображена зеленым цветом так как ее состояние - включена:

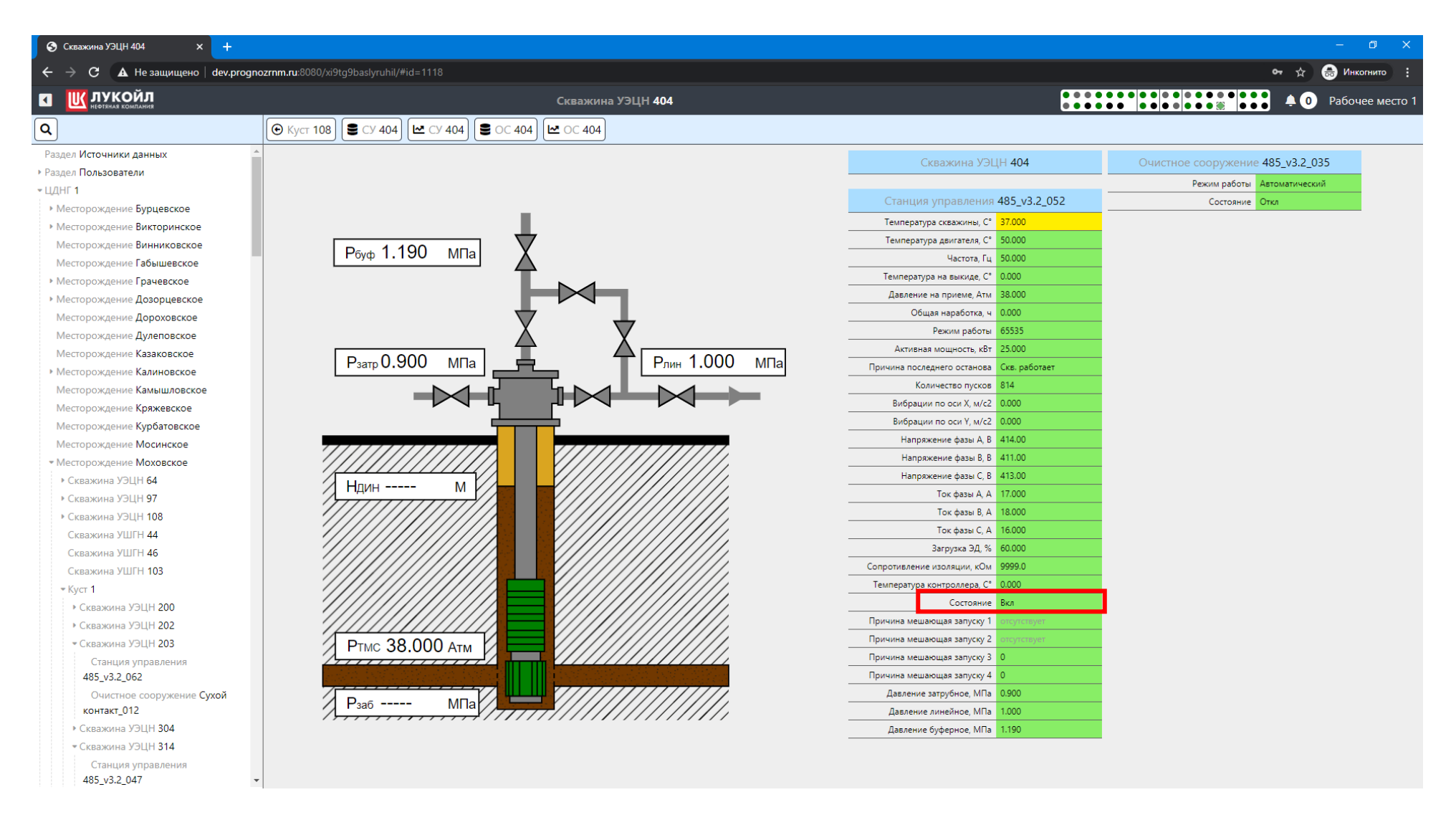

## Для удобства работы есть возможность скрыть дерево объектов нажав на соответствующую кнопку:

| 😵 Скважина УЭЦН 404 x +                                             |                                            | - 0 X                                                   |
|---------------------------------------------------------------------|--------------------------------------------|---------------------------------------------------------|
| 🗧 🔶 С 🔺 Не защищено   dev.prognozrnm.ru:8080/xi9tg9baslyruhil/#id=1 | 1118                                       | 🕶 🚖 😁 Инкогнито 🚦                                       |
| Т Т ЛУКОЙЛ                                                          | Скважина УЭЦН <b>404</b>                   | 🚺 Фабочее место 1                                       |
| ● Kyct 108 S CY 404 CY 404 S OC 404 C 404                           |                                            |                                                         |
|                                                                     | Скважина УЗ                                | /ЭЦН <b>404</b> Очистное сооружение <b>485_v3.2_035</b> |
|                                                                     |                                            | Режим работы Автоматический                             |
|                                                                     | Станция управлени                          | ия 485_v3.2_052 Состояние Откл                          |
|                                                                     | Температура скважины, С                    | C° 37.000                                               |
|                                                                     | Температура двигателя, С                   | C* 50.000                                               |
|                                                                     | Частота, Г                                 | Гц 50.000                                               |
| T .                                                                 | Температура на выкиде, С                   | C* 0.000                                                |
|                                                                     | Давление на приеме, Ат                     | 38.000                                                  |
|                                                                     | Общая наработка,                           | a, y 0.000                                              |
| X                                                                   | Режим работ                                | 65535                                                   |
|                                                                     | Активная мощность, ке                      | xBT 25.000                                              |
|                                                                     | Рлин 1.000 MIIa Причина последнего останов | ова Скв. работает                                       |
|                                                                     | Количество пуско                           | KOB 814                                                 |
|                                                                     | Вибрации по оси Х, м/с                     | /c2 0.000                                               |
|                                                                     | Вибрации по оси Ү, м/с                     | /c2 0.000                                               |
|                                                                     | Напряжение фазы А,                         | A, B 414.00                                             |
|                                                                     | Напряжение фазы В,                         | 3, B 411.00                                             |
| Нлин М                                                              | Напряжение фазы С,                         | C, B 413.00                                             |
|                                                                     | Ток фазы А,                                | A, A 17.000                                             |
|                                                                     | Ток фазы В,                                | 3, A 18.000                                             |
|                                                                     | Ток фазы С,                                | , A 16.000                                              |
|                                                                     | Загрузка ЭД,                               | , % 60.000                                              |
|                                                                     | Сопротивление изоляции, кО                 | Ch 0000                                                 |
|                                                                     | Температура контроллера, с                 |                                                         |
|                                                                     |                                            |                                                         |
|                                                                     | Причина мешающая запуску                   |                                                         |
|                                                                     |                                            | x 3 0                                                   |
|                                                                     | Причина мешающая запуску                   | v4 0                                                    |
| / <del>////////////////////////////////////</del>                   | Давление заточбное. МП                     | ITIA 0.900                                              |
| Рзаб МПа                                                            | Давление линейное. МП                      | Па 1.000                                                |
|                                                                     | Давление буферное. МП                      | Па 1.190                                                |
|                                                                     |                                            |                                                         |

## Для выхода из системы необходимо выбрать рабочее место и нажать на клавишу выйти из аккаунта:

| 📀 Скважина УЭЦН 404 x +                                                        |                                         |                                    | - 0 X                                              |
|--------------------------------------------------------------------------------|-----------------------------------------|------------------------------------|----------------------------------------------------|
| 🗲 $ ightarrow$ 🖌 Не защищено   dev.prognozrnm.ru:8080/xi9tg9baslyruhil/#id=111 | 18                                      |                                    | от 🕁 😸 Инколнито 🚦                                 |
| ≡ Ш лукойл<br>познала комплания                                                | Скважина УЭЦН <b>404</b>                |                                    | 🖡 🚺 Рабочее место                                  |
| ( € Kyct 108 ) ( € CY 404 ) ( € OC 404 ) ( € OC 404 )                          |                                         |                                    | 🔀 Только рабочая область                           |
|                                                                                |                                         | важина УЭЦН <b>404</b>             | Очистное сооружение 485_v3.2_0: 🔓 Загрузить плагин |
|                                                                                |                                         |                                    | Режим работы Автоматически 🔂 Выйти из аккаунта     |
|                                                                                | Станци                                  | иправления 485_v3.2_052/           | Состояние Откл                                     |
|                                                                                | Температ                                | а скважины, С° <mark>37.000</mark> |                                                    |
|                                                                                | Температ                                | а двигателя, С° 50.000             |                                                    |
|                                                                                |                                         | Частота, Гц 50.000                 |                                                    |
| T N                                                                            | Температ                                | на выкиде, С° 0.000                |                                                    |
|                                                                                | Давлени                                 | а приеме, Атм 38.000               |                                                    |
| $\nabla$                                                                       | 06                                      | я наработка, ч 0.000               |                                                    |
| Ă                                                                              | Y                                       | Режим работы 65535                 |                                                    |
|                                                                                |                                         | мощность, кВт 25.000               |                                                    |
|                                                                                | Рлин 1.000 IVII Ia                      | него останова Скв. работает        |                                                    |
|                                                                                |                                         | чество пусков 814                  |                                                    |
|                                                                                | Вибрац                                  | по оси Х, м/с2 0.000               |                                                    |
|                                                                                | Вибрац                                  | по оси Y, м/с2 0.000               |                                                    |
|                                                                                | Hanp                                    | ение фазы А, В 414.00              |                                                    |
|                                                                                | Hanp                                    | ение фазы В, В 411.00              |                                                    |
| Нлин М                                                                         | Hanp                                    | ение фазы С, В 413.00              |                                                    |
|                                                                                | /////////////////////////////////////// | Ток фазы А, А 17.000               |                                                    |
|                                                                                | /////////////////////////////////////// | Ток фазы В, А 18.000               |                                                    |
|                                                                                | /////////////////////////////////////// | Ток фазы С. А 16.000               |                                                    |
|                                                                                | /////////////////////////////////////// | загрузка 5Д, % 60.000              |                                                    |
|                                                                                |                                         | изоляции, ком 9999.0               |                                                    |
|                                                                                |                                         | Состояние Вка                      |                                                    |
|                                                                                | Помима мен                              |                                    |                                                    |
|                                                                                | Причина мец                             | ощая запуску 2 отсутствует         |                                                    |
|                                                                                | Причина мец                             | ощая запуску 3 0                   |                                                    |
|                                                                                | Причина мец                             | ощая запуску 4 0                   |                                                    |
| 7777                                                                           | Давлени                                 | атрубное, МПа 0.900                |                                                    |
| Рзаб МПа                                                                       | Давлени                                 | инейное, МПа 1.000                 |                                                    |
|                                                                                | Давлени                                 | уферное, МПа 1.190                 |                                                    |
|                                                                                |                                         |                                    |                                                    |

## После выхода снова появляется окно авторизации, для дальнейшей работы новых пользователей:

| Э Скважина УЭЦН 404 × +                                     |                                         |                             |  |                             | - 0 ×               |
|-------------------------------------------------------------|-----------------------------------------|-----------------------------|--|-----------------------------|---------------------|
| 🤆 🔶 С 🔺 Не защищено   dev.prognozrnm.ru:8080/xi9tg9baslyruh |                                         |                             |  | c                           | দ 🕁 💩 Инкогнито 🗄   |
| ≡ Щ лукойл                                                  | Скважина УЭЦН <b>404</b>                |                             |  |                             | 🜲 💿 Рабочее место 1 |
| ( € Kyct 108 ) € CY 404 ) [ CY 404 ] € OC 404 ] [ CY 404 ]  |                                         |                             |  |                             |                     |
|                                                             |                                         |                             |  |                             |                     |
| Р <sub>буф</sub> 1.190 мпа                                  |                                         |                             |  | Режим работы Автоматический |                     |
|                                                             |                                         |                             |  | Состояние Откл              |                     |
|                                                             |                                         |                             |  |                             |                     |
|                                                             |                                         |                             |  |                             |                     |
|                                                             |                                         | Частота, Гц                 |  |                             |                     |
|                                                             |                                         |                             |  |                             |                     |
|                                                             |                                         |                             |  |                             |                     |
|                                                             |                                         |                             |  |                             |                     |
|                                                             |                                         | Режим работы                |  |                             |                     |
|                                                             |                                         | ина                         |  |                             |                     |
|                                                             | Рлин Т.000 МГ Лукоил зсара - доог       | оследнего останова          |  |                             |                     |
|                                                             | E-mail                                  | Количество пусков           |  |                             |                     |
|                                                             | admin@lukoil.ru                         | рации по оси Х, м/с2        |  |                             |                     |
|                                                             | danning rationina                       | рации по оси Y, м/с2        |  |                             |                     |
|                                                             | Пароль                                  | пряжение фазы А, В          |  |                             |                     |
|                                                             |                                         | апряжение фазы В, В         |  |                             |                     |
|                                                             |                                         | пряжение фазы С, В          |  |                             |                     |
| Ндин М                                                      |                                         | Ток фазы А, А               |  |                             |                     |
|                                                             | Ф Воити                                 | Ток фазы В, А               |  |                             |                     |
|                                                             |                                         | Ток фазы С, А               |  |                             |                     |
|                                                             |                                         |                             |  |                             |                     |
|                                                             |                                         | Сопротивление изоляции, кОм |  |                             |                     |
|                                                             |                                         | Температура контроллера, С° |  |                             |                     |
|                                                             |                                         | Состояние                   |  |                             |                     |
|                                                             |                                         |                             |  |                             |                     |
| DTue 29 000 A                                               |                                         |                             |  |                             |                     |
| PIMC 30.000 ATM                                             |                                         |                             |  |                             |                     |
|                                                             |                                         | Причина мешающая запуску 4  |  |                             |                     |
|                                                             |                                         | Давление затрубное, МПа     |  |                             |                     |
| Рзаб МПа                                                    | -////////////////////////////////////// | Давление линейное, МПа      |  |                             |                     |
|                                                             |                                         | Давление буферное, МПа      |  |                             |                     |